Министерство сельского хозяйства Российской Федерации ФГБОУ ВО «Красноярский государственный аграрный университет»

# Е.А. Алексеева

# КОМПЬЮТЕРИЗАЦИЯ В ЖИВОТНОВОДСТВЕ

Методические указания

Электронное издание

Красноярск 2017

#### Рецензент

*Е.А. Козина, канд. биол. наук, доцент кафедры кормления* и технологии производства продуктов животноводства Красноярского государственного аграрного университета

#### Алексеева, Е.А.

Компьютеризация в животноводстве: метод. указания [Электронный ресурс] / Е.А. Алексеева; Краснояр. гос. аграр. ун-т. – Красноярск, 2017. – 51 с.

Методические указания содержат теоретические материалы, задания для аудиторной работы и контрольные задания.

Предназначено для подготовки бакалавров по программе ФГОС ВО по направлению 36.03.02 «Зоотехния» очной и заочной формы обучения.

Печатается по решению редакционно-издательского совета Красноярского государственного аграрного университета

© Алексеева Е.А., 2017
 © ФГБОУ ВО «Красноярский государственный аграрный университет», 2017

# ОГЛАВЛЕНИЕ

| Введение                                                     | 4      |
|--------------------------------------------------------------|--------|
| Занятия 1–2. Биометрическая обработка результатов            |        |
| исследования в пакете Microsoft Excel                        | 5      |
| Задания для аудиторной работы                                |        |
| Контрольное задание 1                                        | 10     |
| Занятие 3. Представление результатов исследования в виде гра | фиков, |
| диаграмм, презентаций                                        | 10     |
| Задания для аудиторной работы                                | 20     |
| Контрольное задание 2                                        | 21     |
| Занятия 4–5. Алгоритм ввода стартовых параметров в стаде     |        |
| в программе «Селэкс. Молочный скот»                          | 22     |
| Работа 1. Общие принципы работы в программе «Селэкс»         | 22     |
| Задания для аудиторной работы                                |        |
| Работа 2. Ввод данных по коровам                             |        |
| Задание для аудиторной работы                                | 30     |
| Работа 3. Ввод данных по быкам                               | 30     |
| Задание для аудиторной работы                                | 30     |
| Работа 4. Ввод данных по молодняку                           | 30     |
| Задание для аудиторной работы                                | 31     |
| Занятие 6. Выполнение отчетов. Карточка «2-МОЛ»              | 31     |
| Задание для аудиторной работы                                | 32     |
| Контрольное задание 3                                        | 33     |
| Задания для контрольной работы студентов заочной             |        |
| формы обучения                                               | 33     |
| Варианты заданий для контрольной работы                      |        |
| Рекомендуемая литература                                     | 39     |
| Приложения                                                   | 41     |

#### Введение

Базовыми элементами новых информационных технологий являются компьютерные программы. В этих программах отображены в виде математических моделей и методов обработки информации передовые современные методики производства сельскохозяйственной продукции и знания ведущих специалистов и ученых соответствующих областей сельскохозяйственного производства.

Цель дисциплины «Компьютеризация в животноводстве» – научить студентов применять современные информационные технологии для сбора и анализа первичных зоотехнических данных, оперативного управления производством, информационного обслуживания селекционно-племенной работы, прогнозирования продуктивности, формирования оперативной отчетности предприятий, хозяйств, обмена информацией с базами данных регионального и федерального уровня.

#### Задачи изучения дисциплины:

• Обеспечить студентов теоретическими знаниями и практическими навыками применения персональных компьютеров в освоении новых информационных технологий, предназначенных для профессиональной деятельности.

• Научить использовать информационную базу как единую систему, обеспечивающую методическую и программную преемственность на всех уровнях обработки данных: хозяйство – регион – популяция – порода.

• Обеспечить навыками постановки задач профессиональной деятельности и разработки алгоритмов их реализации с целью обеспечения успешного ведения организационно-зоотехнической работы и обеспечения улучшения племенных и продуктивных качеств животных.

В результате изучения дисциплины бакалавр должен знать:

- технические средства информационных технологий;
- использование прикладных программ, баз данных;
- методы селекции и разведения животных

#### Бакалавр должен уметь:

• использовать возможности вычислительной техники и программного обеспечения в своей профессиональной деятельности;

• практически работать на компьютерах с пакетами прикладных программ общего и специального назначения.

#### Кроме того, бакалавр должен владеть:

- прикладным программным обеспечением;
- методами сбора и обработки зоотехнической информации.

# Занятия 1–2. Биометрическая обработка результатов исследования в пакете Microsoft Excel

**Цель занятия**: научиться применять функции пакета Microsoft Excel в зоотехнических исследованиях

## Теоретическая часть

При рассмотрении применения методов обработки статистических данных в лабораторной работе ограничимся только простейшими и наиболее часто используемыми описательными статистиками, реализованными в мастере функций Excel.

### Использование специальных функций

В мастере функций Microsoft Excel имеется ряд специальных функций, предназначенных для вычисления выборочных характеристик.

Функция СРЗНАЧ вычисляет среднее арифметическое из нескольких массивов (аргументов) чисел. Аргументы *число1, число2, ...* – это от 1 до 30 массивов, для которых вычисляется среднее.

Функция МЕДИАНА позволяет получать медиану заданной выборки. Медиана – это элемент выборки, число элементов выборки со значениями больше которого и меньше которого – равно.

Функция МОДА вычисляет наиболее часто встречающееся значение в выборке.

Функция ДИСП позволяет оценить дисперсию по выборочным данным.

Функция СТАНДОТКЛОН вычисляет стандартное отклонение.

#### Использование инструмента Пакет анализа

В пакете Excel, помимо мастера функций, имеется набор более мощных инструментов для работы с несколькими выборками и углубленного анализа данных, называемый Пакет анализа, который может быть использован для решения задач статистической обработки выборочных данных.

Для установки Пакета анализ данных в Microsoft Excel сделайте следующее:

1. Щелкните значок Кнопка Microsoft Office (1), а затем щелкните Параметры Excel.

2. Выберите команду Надстройки и в окне Управление выберите пункт Надстройки Excel.

3. Нажмите кнопку Перейти.

4. В окне Доступные надстройки установите флажок Пакет анализа, а затем нажмите кнопку ОК.

Совет. Если Пакет анализа отсутствует в списке поля Доступные надстройки, то для проведения поиска нажмите кнопку Обзор.

В случае появления сообщения о том, что пакет статистического анализа не установлен на компьютере, и предложения установить его, нажмите кнопку Да.

5. После загрузки Пакета анализа в группе Анализ на вкладке Данные становится доступной команда Анализ данных.

Для использования статистического Пакета анализа данных необходимо:

• указать курсором мыши на вкладку Данные и щелкнуть левой кнопкой мыши;

• в раскрывающемся окне выбрать команду Анализ данных (если команда Анализ данных отсутствует в меню Данные, то необходимо установить в Excel Пакет анализа данных);

выбрать строку Описательная статистика и нажать кнопку ОК.

| Описательная статистика                                                                                                    |                                                                | ? ×                             |
|----------------------------------------------------------------------------------------------------|----------------------------------------------------------------|---------------------------------|
| Входные данные<br>В <u>х</u> одной интервал:<br>Группирование:<br>Метки в первой строке                                                              | <ul> <li>№ по стол<u>б</u>цам</li> <li>О по строкам</li> </ul> | ОК<br>Отмена<br><u>С</u> правка |
| Параметры вывода<br>С В <u>ы</u> ходной интервал:<br>• Новый рабочий <u>л</u> ист:<br>С Новая рабочая <u>к</u> нига                                  |                                                                |                                 |
| <ul> <li><u>И</u>тоговая статистика</li> <li><u>У</u>ровень надежности:</li> <li>К-ый <u>н</u>аименьший:</li> <li>К-ый н<u>а</u>ибольший:</li> </ul> | 95 %<br>1<br>1                                                 |                                 |

• в появившемся диалоговом окне указать входной интервал, т. е. ввести ссылки на ячейки, содержащие анализируемые данные;

• указать выходной интервал, т. е. ввести ссылку на ячейку, в которую будут выведены результаты анализа;

• в разделе Группирование переключатель установить в положение по столбцам или по строкам;

• установить флажок в поле Итоговая статистика и нажать ОК.

#### Создание простой формулы с константами и операторами

| Пример формулы | Описание             |
|----------------|----------------------|
| =128+345       | Складывает 128 и 345 |
| =5^2           | Возводит 5 в квадрат |

1. Щелкните ячейку, в которую требуется ввести формулу.

2. Введите = (знак равенства).

- 3. Введите формулу.
- 4. Нажмите клавишу ВВОД.

## Создание формулы с функциями

Следующие формулы содержат функции.

| Пример формулы  | Описание                                          |
|-----------------|---------------------------------------------------|
| =CYMM(A:A)      | Суммирует все числа в столбце А                   |
| =СРЕДНЕЕ(А1:В4) | Вычисляет среднее значение всех чисел в диапазоне |

1. Щелкните ячейку, в которую требуется ввести формулу.

2. Для того чтобы начать формулу с функции, нажмите кнопку Вставить функцию *м* на панели формул .

3. Выберите функцию, которую нужно использовать. Можно ввести запрос с описанием операции, которую требуется выполнить, в поле Поиск функции (например, по словам «сложение чисел» будет найдена функция СУММ), или выберите категорию в поле Категория.

4. Введите аргументы. Для ввода в качестве аргументов ссылок на ячейки нажмите кнопку свертывания диалогового окна 🖭 (которая на время скрывает диалоговое окно), выделите ячейки на листе и нажмите кнопку развертывания диалогового окна. 🖬

5. По завершении ввода формулы нажмите клавишу ВВОД.

#### Задания для аудиторной работы

1. Наблюдение посещаемости студентами специальности «Зоотехния» четырех внеаудиторных мероприятий в группах 3 курса (20 человек) и 4 курса (30 человек) дали значения (соответственно): 18, 20, 20, 18 и 15, 23, 10, 28. Требуется найти среднее значение, стандартное отклонение и медиану этих данных, используя специальные функции Microsoft Excel.

2. Найти среднее значение, медиану, стандартное отклонение по данным живой массы телят красно-пестрой породы, полученной в конце опыта, используя специальные функции Microsoft Excel.

| 63 | 57 | 63 | 60 | 56 | 57 |
|----|----|----|----|----|----|
| 63 | 59 | 64 | 57 | 65 | 61 |
| 57 | 62 | 62 | 60 | 61 | 54 |
| 59 | 63 | 59 | 63 | 60 | 58 |
| 59 | 61 | 60 | 58 | 68 | 66 |
| 58 | 65 | 63 | 52 | 64 | 67 |
| 63 | 61 | 60 | 60 | 63 | 63 |
| 62 | 64 | 60 | 59 | 56 | 63 |
| 63 | 57 | 64 | 57 | 59 | 61 |
| 62 | 59 | 59 | 61 | 64 | 60 |
| 62 | 54 | 63 | 54 | 61 | 58 |
| 60 | 64 | 63 | 58 | 64 | 57 |
| 61 | 59 | 61 | 59 | 60 | 59 |
| 62 | 57 | 61 | 65 | 58 | 60 |
| 58 | 64 | 56 | 63 | 63 | 59 |

3. Определите основные биометрические показатели для данных об удоях 114 коров за 305 дней лактации, используя инструмент *Описательная статистика* пакета анализа Microsoft Excel.

| 5478 | 6136 | 4831 | 6778 | 5834 | 7315 |
|------|------|------|------|------|------|
| 5871 | 5565 | 4387 | 4700 | 7004 | 5959 |
| 4163 | 4738 | 6098 | 4043 | 4572 | 5885 |
| 6418 | 5772 | 6836 | 7410 | 6038 | 4438 |
| 5953 | 5862 | 7153 | 5997 | 3824 | 4711 |
| 6777 | 6604 | 6578 | 4846 | 5930 | 6105 |
| 4995 | 7918 | 3714 | 4768 | 6850 | 7195 |

Окончание табл.

| 7099 | 6941 | 6194 | 5352 | 7697 | 7041 |
|------|------|------|------|------|------|
| 6065 | 5411 | 6355 | 7629 | 6740 | 3783 |
| 4727 | 5566 | 5686 | 5768 | 3891 | 6384 |
| 5289 | 5817 | 5376 | 5541 | 5952 | 5468 |
| 5799 | 6126 | 5500 | 6494 | 6154 | 5925 |
| 5485 | 4711 | 4897 | 5408 | 6758 | 5089 |
| 5716 | 4593 | 6648 | 5200 | 5119 | 6599 |
| 6268 | 5853 | 4690 | 7015 | 3918 | 5127 |
| 6081 | 5198 | 6062 | 5113 | 7777 | 2557 |
| 5447 | 6528 | 7270 | 5099 | 5353 | 6061 |
| 5549 | 4117 | 6247 | 6243 | 4763 | 5875 |
| 5561 | 5564 | 5836 | 4988 | 5767 | 5996 |

4. Создайте формулу коэффициента вариации и произведите расчет по данным приложения А или по своим результатам исследований

$$C_{v} = \frac{\sigma}{X_{cp}} \times 100 \,(\%),$$

где Cv – коэффициент изменчивости; σ – среднее квадратическое отклонение; X<sub>cp</sub> – средняя арифметическая.

5. Создайте формулу критерия Стьюдента и произведите расчет по данным приложения А или по своим результатам исследований, используя приложение Б, определите критерий Стьюдента

$$td = \frac{X_{\tilde{n}\delta_1} - X_{\tilde{n}\delta_2}}{\sqrt{m_{\tilde{n}\delta_1}^2 + m_{\tilde{n}\delta_2}^2}},$$

где td – показатель достоверности разности;

 $X_{cp1} - Xc_{p2}$  – разность между средними арифметическими двух сравниваемых групп (от большего значения  $X_{cp}$  вычисляется меньшее);  $m_{cp1} + mc_{p2}$  – сумма ошибок средних арифметических двух сравниваемых групп.

## Контрольное задание 1

Используя инструмент Описательная статистика Пакета анализа Microsoft Excel, рассчитайте биометрические показатели двух групп животных по данным приложения А или по своим результатам исследований. Проанализируйте полученные данные.

# Занятие 3. Представление результатов исследования в виде графиков, диаграмм, презентаций

*Цель занятия:* научиться представлять числовые данные в виде графиков, диаграмм и т. п.

#### Теоретическая часть

Для того чтобы наглядно графически отобразить ряды числовых данных, Microsoft Excel позволяет строить различные типы диаграмм, включая смешанные.

#### Как построить диаграмму в Microsoft Excel 2010

Перед тем как строить диаграмму, внесите нужные для отображения данные в таблицу. После того как таблица подготовлена, следует определиться с типом диаграммы. Отдельный мастер диаграмм в Microsoft Excel 2010 отсутствует, а все инструменты управления ими теперь находятся на ленте во вкладке «Вставка».

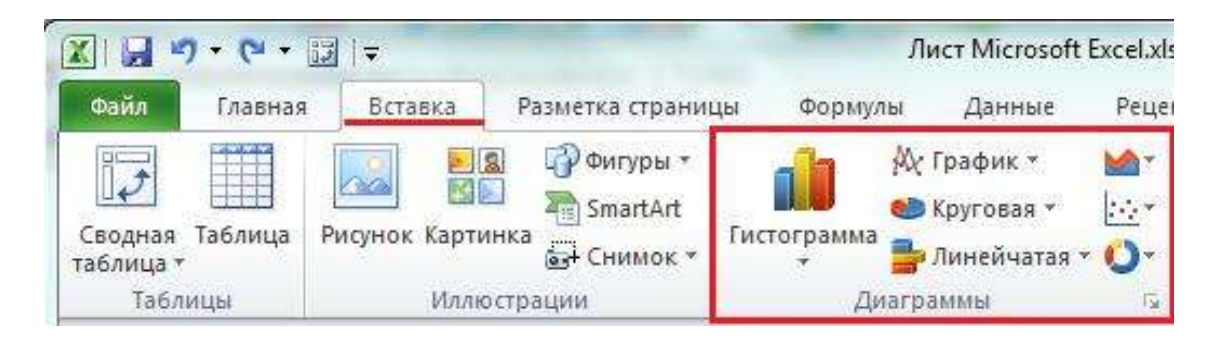

Для создания диаграммы выполните перечисленные ниже действия:

- 1. Перейдите на вкладку «Вставка» в раздел «Диаграммы».
- 2. Выделите курсором таблицу числовых рядов.

3. Выберите тип диаграммы, кликнув по нему. В открывшемся списке возможных вариантов определите нужный вам внешний вид диаграммы. Все доступные виды можно просмотреть, если нажать кнопку со стрелкой в нижнем правом углу раздела «Диаграмма».

| <b>ПО</b><br>Гистограмма | Ас Гра<br>Му Гра<br>Кру<br>Лиг | фик т<br>товая т<br>чейчатая т | 100 m | Crie |
|--------------------------|--------------------------------|--------------------------------|-------|------|
| Гистограмм               | ia                             |                                |       |      |
|                          |                                |                                |       |      |
| Объемная г               | истогра                        | мма                            |       |      |
|                          | 98                             |                                |       |      |
| Цилиндрич                | еская                          |                                |       |      |
|                          |                                | 100-                           | de    |      |
| Коническая               | é.                             |                                |       |      |
| LAL 1                    | AA_                            | LAA                            | 100   | 4    |
| Пирамидал                | ьная                           |                                |       |      |
| JAM 1                    | A                              | JAA                            | JAN   |      |

4. После этого диаграмма будет создана.

Построенная таким образом диаграмма отображает заданные вами параметры, но требует редактирования, чтобы, например, добавить название, исправить подписи легенды, настроить внешний вид и прочее. Любой из элементов можно удалить или изменить, кликнув по нему правой кнопкой мыши и выбрав из контекстного меню нужное действие.

| X     | a •) • (* • 🛛                            | I I Ŧ           | Лист Microsoft Excel.xlsx - Microsoft Excel |                 |                   |            |                                                                     |  |  |
|-------|------------------------------------------|-----------------|---------------------------------------------|-----------------|-------------------|------------|---------------------------------------------------------------------|--|--|
| Øaii  | Главная В                                | ставка Размет   | ка страни                                   | цы Формул       | лы Данные         | Рецензиров | вание Вид Разработчик Надстройки Конструктор Макет Формат 🛆 🥝 🖂 🗟 🖇 |  |  |
| Измег | инть тип Сохран<br>транлы как цай<br>Тип | инть<br>Строка/ | полбец В<br>А<br>Данные                     | ыбрать<br>анные | <b>П</b><br>Макеп | и диаграмм | теренестить<br>Стили днаграмм<br>Стили днаграмм                     |  |  |
| Į     | Циаграмма 1                              | •@              | fx                                          |                 |                   |            |                                                                     |  |  |
| 4     | A                                        | В               | С                                           | D               | E                 | F          | G H I J K L M N                                                     |  |  |
| 1     | T                                        | онедельни в     | вторник                                     | среда           | четверг           | пятница    |                                                                     |  |  |
| 2     | 1                                        | 24              | 45                                          | i 3-            | 4 25              | 21         | Название диаграммы                                                  |  |  |
| 3     | 2                                        | 19              | 12                                          | 1               | 2 23              | 25         | 50                                                                  |  |  |
| 4     | 3                                        | 21              | 34                                          | 2               | 3 13              | 25         |                                                                     |  |  |
| 5     | 4                                        | 23              | 26                                          | 2               | 3 21              | 27         | 40                                                                  |  |  |
| 6     | 5                                        | 20              | 13                                          | 2               | 3 11              | 28         |                                                                     |  |  |
| 7     | 6                                        | 29              | 21                                          | 4               | 3 29              | 25         | 30                                                                  |  |  |
| 8     | 7                                        | 21              | 32                                          | 1               | 9 30              | 16         |                                                                     |  |  |
| 9     | 8                                        | 25              | 42                                          | 1               | 8 39              | 13         |                                                                     |  |  |
| 10    | 9                                        | 23              | 21                                          | . 2             | 9 34              | 19         | 10                                                                  |  |  |
| 11    | 10                                       | 23              | 12                                          | 2               | 6 23              | 15         |                                                                     |  |  |
| 12    |                                          |                 |                                             |                 |                   |            |                                                                     |  |  |
| 13    |                                          |                 |                                             |                 |                   |            | 1 2 3 4 5 5 7 8 9 10                                                |  |  |
| 14    |                                          |                 |                                             |                 |                   |            | 📱 понедельник 📕 вторник 📱 среда 📕 четверг 🔳 пятница                 |  |  |
| 15    |                                          |                 |                                             |                 |                   |            |                                                                     |  |  |

Во вновь созданной диаграмме вы можете выполнить следующее:

• изменить внешний вид осей – промежутки между рядами значений, масштаб, добавить на оси метки делений, скрыть оси и т. д.;

• вместо фразы «Названия диаграммы» можно ввести собственное, а также добавить подписи к осям и данным;

• добавить коридор колебания или линию тренда, чтобы нагляднее прослеживать изменения показателей;

• переместить или скрыть легенду, изменить ее элементы;

 изменить внешнее оформление – назначить элементам другие цвета или специальные заливки текстурами, добавить эффекты, например, тень, прозрачность, трехмерность и т. п. Можно задать фон области диаграммы, в том числе и загрузить для этого картинку из файла; можно создать замещающий текст, который, если нужно, будет озвучен; можно изменить шрифт, отобразить или скрыть любой элемент, а также сделать многое другое.

Богатый спектр настроек дает возможность создавать практически любые по дизайну и оформлению диаграммы. Область диаграмм можно перемещать, захватив левой кнопкой мыши, и масштабировать, растягивая за углы.

#### Использование стилей и шаблонов

Построение диаграмм в Microsoft Excel позволяет использовать готовые макеты и стили оформления, загружать и создавать собственные шаблоны. В разделе «Работа с диаграммами» (становится доступным, если кликнуть по любой области диаграммы) доступны 3 вкладки редактирования: «Конструктор» – для выбора макета и стиля, «Макет» – для правки макета и «Формат» – для изменения оформления фигур и текста. Объекты можно редактировать по отдельности или группами, причем группы можно создавать свои.

12

| taile                 | Тлавная І                           | Sctaska P       | азметка стра         | ницы Форн         | гулы Данн | ығ Рецензир | ocanne Bi | ц Разраб | отчин Над | изпрайки | Сонструктор | Maket | Формат   |
|-----------------------|-------------------------------------|-----------------|----------------------|-------------------|-----------|-------------|-----------|----------|-----------|----------|-------------|-------|----------|
| ()<br>Ізмені<br>днагр | ить тип Сохра<br>амны как ца<br>Тап | нить Ст<br>блон | ока/столбез<br>Данне | Быбрать<br>дзнише | No.       |             |           |          |           | Cristi   |             |       |          |
| Ди                    | аграмма 11                          | O               | f.                   |                   |           |             |           |          |           |          |             |       |          |
| 4                     | A                                   | в               | C                    | D                 | E         | F           | 6         | н        | 1         | 3        | ĸ           | L.    | M        |
|                       | -                                   | понедел         | с вторния            | среда             | четверг   | пятница     | 1075      |          |           |          |             | _     |          |
| 1                     | 1                                   | - 24            | 45                   | 34                | 25        | 21          | 200010    |          |           |          |             |       |          |
|                       | 2                                   | 15              | 12                   | 12                | 23        | 25          | 90#       |          |           |          |             |       |          |
|                       | 3                                   | 21              | 1 34                 | 23                | 13        | 25          | 80%       |          |           |          |             |       |          |
|                       | .4                                  | 23              | 26                   | 23                | 21        | 27          | 70%       |          |           |          |             |       |          |
|                       | 5                                   | 20              | 13                   | 23                | 11        | 28          | 60%       |          |           |          |             |       | пятница  |
|                       | 6                                   | 25              | 21                   | 43                | 29        | 25          | 5,056     |          |           |          |             |       | I wether |
|                       | 7                                   | 21              | 32                   | 19                | 30        | 16          | 2010      |          |           |          |             |       | -        |
|                       | 8                                   | 25              | 42                   | 18                | 39        | 13          | 40%       |          |           |          |             |       | = среда  |
|                       | 9                                   | 23              | 1 21                 | 29                | 34        | 19          | 30% -     |          |           |          |             |       | вторник  |
|                       | 10                                  | 23              | 12                   | 26                | 23        | 15          | 20%       |          |           |          |             |       | понеделы |
|                       |                                     | _               |                      | _                 |           |             | 10%       |          |           |          |             | _     |          |
|                       |                                     |                 |                      |                   |           |             | 04        |          |           |          |             |       |          |
| 1                     |                                     |                 |                      |                   |           |             |           |          | 0 4 4     |          |             | 10    |          |

Автоматические параметры макета обычно устанавливаются согласно стилю документа, т. е. используются те же шрифты и цвета, которые уже и присутствуют.

Microsoft Excel не позволяет сохранять пользовательские макеты, но, если необходимо часто использовать какой–либо стиль оформления, можно создать свой шаблон.

Чтобы сохранить созданную диаграмму в качестве шаблона, выполните следующее:

1. Откройте вкладку «Конструктор» средства «Работа с диаграммой».

2. Перейдите в раздел «Тип» и кликните по иконке «Сохранить как шаблон».

| измени<br>диагр | )<br>ить тип<br>аммы<br>Ти | Сохранить<br>как шаблон                                                        | Строка/столбец Выбрать<br>Данные |    |  |  |  |  |  |
|-----------------|----------------------------|--------------------------------------------------------------------------------|----------------------------------|----|--|--|--|--|--|
| Ди              | аграм                      | Сохранить и                                                                    | ак шаблон                        |    |  |  |  |  |  |
| A Сохранени     |                            | Сохранени                                                                      | е форматирования и макет         | ra |  |  |  |  |  |
| 1               |                            | данной диаграммы в качестве шаблона,<br>который можно будет применять к другим |                                  |    |  |  |  |  |  |
| 2               |                            | диаграмма                                                                      | диаграммам.                      |    |  |  |  |  |  |

3. Задайте имя шаблону и место его хранения. По умолчанию это папка %appdata%\Microsoft\Шаблоны\Charts. Это месторасполо-

жение желательно не менять, чтобы иметь возможность управлять шаблонами прямо из программы.

Вновь созданный шаблон будет доступен в разделе «Вставка» – «Диаграммы» (кнопка со стрелкой в нижнем правом углу) – «Изменение типа диаграмм». В шаблоне сохраняется стиль, настройки и форматирование диаграммы, которые будут использоваться при вставке. Данные числовых рядов – не сохраняются.

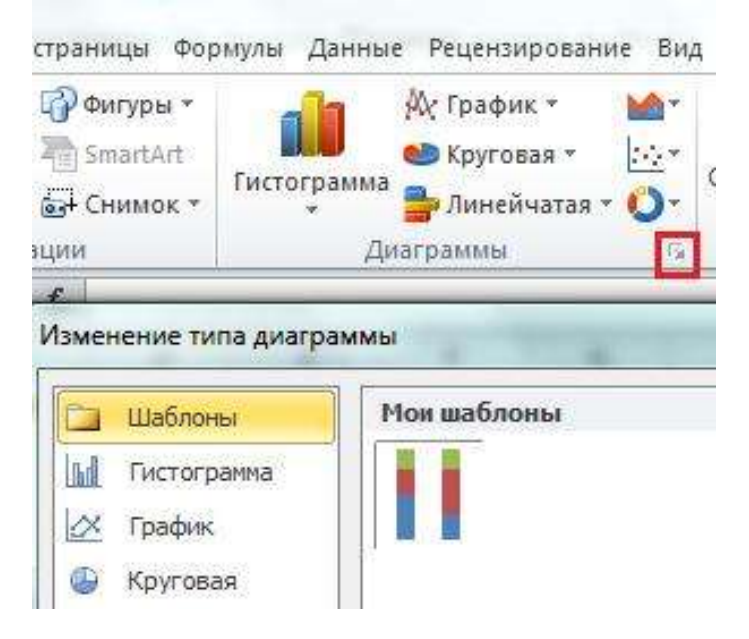

Чтобы вставить существующий шаблон в документ, откройте окно «Изменение типа диаграмм» – «Шаблоны», выберите нужный шаблон из списка и нажмите ОК.

Примером отображаемых данных могут служить объемы строительства и численность населения в Москве. Чтобы построить график, нужно выделить таблицу. Например, так: щелкните мышью по правому нижнему углу рамки таблицы и протащите мышь до левого верхнего угла таблицы, чтобы выделенная область охватила диапазон значений.

Щелкните по правому нижнему углу рамки и протащите его, чтобы рамка охватила диапазон значений.

Щелкните «Вставка» (Insert) – «Диаграмма» (Chart). Откроется окно «Вставка диаграммы» (Insert Chart)

В левой части окна Вставка диаграммы (Insert Chart) щелкните по элементу «График» (Line). В ряду «График» (Line), для примера, выберите «График с маркерами» (четвертый в ряду). Щелкните по кнопке ОК.

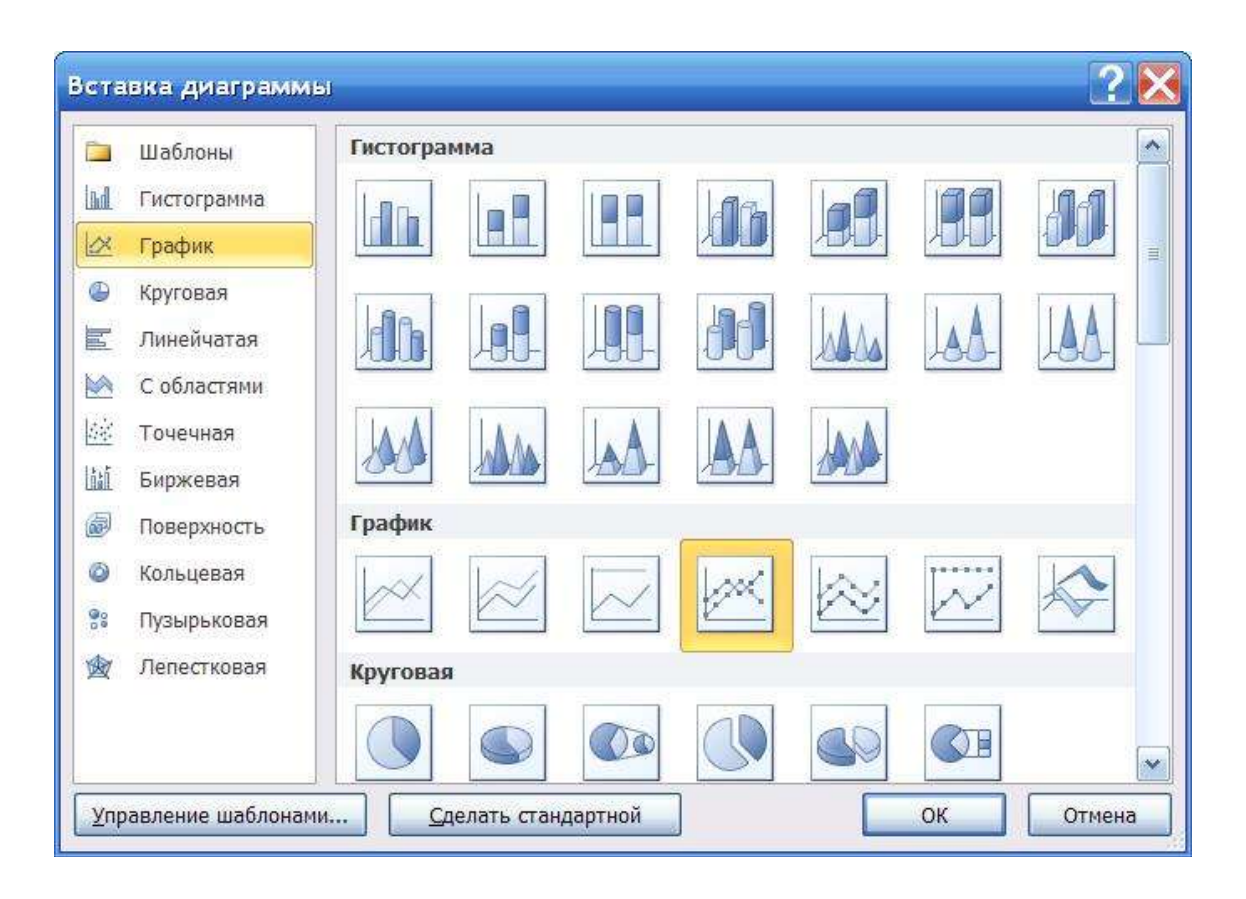

Откроется окно «Диаграмма». В этом окне и в последующих окнах имеется много полей, но для начала можно просто нажать «Далее» и «Готово». Можно ввести в поле «Заголовок» соответствующий текст, он появится над графиком. В результате получится график в Excel 2010 примерно такого вида:

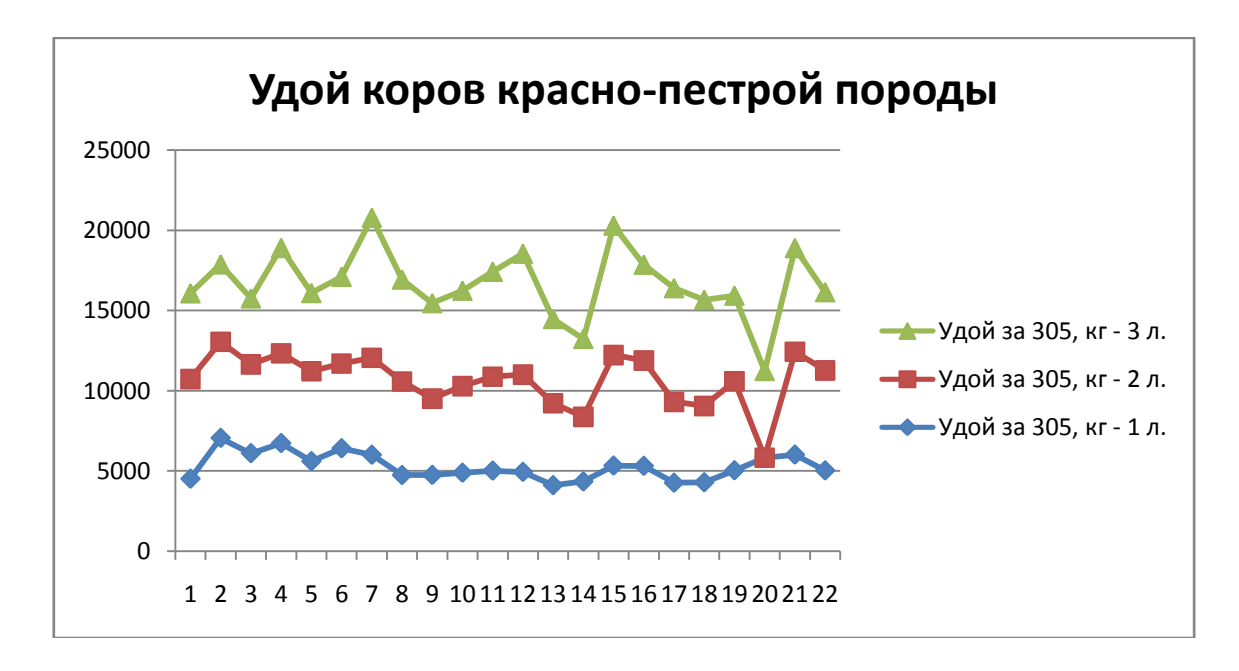

Построение графиков в Excel 2010 – автоматизированный процесс, хотя имеется целый спектр возможностей, чтобы влиять на внешний вид графика, деления шкалы, цвет фона.

График в Excel 2010 – «живой». Меняя данные в полях таблицы, можно наблюдать, как меняются линии на графике.

Выполняя построение графиков в Excel 2010, избегайте слишком большого количества линий на одном листе. Количество категорий также следует ограничить, чтобы они свободно читались на графике. График должен давать понятие об общих тенденциях процесса, делать информацию наглядной и запоминающейся.

Работать над оформлением можно, щелкнув «Работа с диаграммами» (Chart Tools) – «Макет» (Layout). В открывшемся списке можно щелкать мышью по элементам «Название» (Chart Title), «Оси» (Axis Title) и т. д., и редактировать внешнее оформление диаграммы.

Чтобы выбрать цветовое оформление диаграммы, использовать различные эффекты (рельеф, тень и т. д., щелкните «Работа с диаграммами» (Chart Tools) – «Формат» (Format). Если есть желание, поиграйте с цветами, текстурой, фоном и прочими атрибутами красивой жизни.

### Создание презентации с помощью «Мастера автосодержания» и «с нуля». Художественное оформление презентаций

Для создания новой презентации вызвать команду «Создать» из меню «Файл». После этого на экране появится окно «Создать презентацию» с активным разделом «Дизайны презентаций».

В этом диалоговом окне можно задать шаблон дизайна презентации. После щелчка на одном из шаблонов в окне «Просмотр» можно увидеть его изображение. Выбрав шаблон, выполним на нем двойной щелчок. В результате откроется диалоговое окно «Создать слайд».

В области «Выберите авторазметку» можно определить авторазметку для вновь создаваемого слайда. В правом нижнем углу окна содержится ее краткая характеристика. При двойном щелчке на образце авторазметки на экране появится новый слайд, содержащий заглушки.

Окно для создания нового слайда можно вызвать, выбрав команду «Создать слайд» из меню «Вставить» или активизировав комбинацию клавиш (Ctrl+M).

Вернемся опять к окну «Создать презентацию». Если активизировать панель «Презентации», то можно запустить «Мастер автосодержания» или выбрать шаблон презентации.

Теперь активизируем раздел «Общие». Мы увидим список шаблонов PowerPoint, которые содержатся в папке MS OFFICE / ШАБ-ЛОНЫ. Сейчас здесь находится только шаблон «Новая презентация».

Выполним щелчок в этом шаблоне, в результате на экране появится окно «Создать слайд». Выберем двойным щелчком нужный вид слайда, после чего слайд появится на экране. Однако он не будет иметь художественного оформления, и мы можем самостоятельно разработать его дизайн.

**Ввод и оформление текста.** Создавая презентацию с помощью «Мастера автоформы», мы уже вводили текст непосредственно в слайд. Однако во многих случаях работать с текстом гораздо удобнее, если презентация представлена в виде структуры. В этом случае легче увидеть структуру презентации и удобнее править ее текст, поскольку работа идет в одном окне. Для замены текста, который содержится, например, в шаблоне, нужно выделить его, а затем ввести новый текст.

Когда презентация представлена в виде структуры, слева на экране появляется панель структуры, в которой содержатся кнопки для повышения и понижения уровня заголовков, для перемещения блока текста вверх или вниз, для разворачивания и сворачивания структуры. Общие приемы работы со структурой аналогичны работе с Word в режиме структуры документа, поэтому описывать их не будем. Отметим только следующее:

– Для перемещения слайда вместе с содержимым нужно перетащить значок слайда (он расположен слева от заголовка) в нужное место документа.

– Для создания нового элемента списка необходимо установить курсор в конец существующего списка и нажать кнопку (Enter).

– Для перемещения элемента списка в другую позицию нужно установить курсор слева от него (курсор приобретает вид крестика) и перетащить данный элемент в нужное место.

– Для создания нового слайда сначала нужно создать элемент списка, а затем нажать кнопку «Повысить уровень» до тех пор, пока маркер не превратится в значок слайда.

– Если мы хотим перейти из вида структуры в вид слайдов, нужно выполнить двойной щелчок на значке соответствующего слайда. **Текстовые эффекты в PowerPoint.** Удачно выбранный шрифт и различные текстовые эффекты, которые предоставляет в распоряжение пользователя PowerPoint, улучшат внешний вид презентации и сделают ее более удобной для восприятия.

Чтобы задать для каких-либо текстовых элементов всей презентации одинаковый шрифт, нужно выбрать в меню «Вид» команду «Образец слайда». Затем выполнить щелчок в области, для которой мы хотим провести изменения (вокруг нее появится рамка), и выбрать в панели инструментов соответствующую кнопку для задания типа, размера и начертания шрифта. Можно также задать для символов тень (кнопка «Тень текста») или рельефное начертание (меню Формат команда «Шрифт»). Если потребуется изменить регистр выделенного текста, можно воспользоваться командой «Регистр» меню «Формат».

Мы можем создать и фигурный текст, например, расположить символы вдоль кривой или окружности или поместить внутрь какойлибо фигуры. Для этого из меню «Объект» необходимо выбрать команду «Вставка», а из списка «Тип объекта» – элемент Microsoft WordArt. После этого на слайде появится область, в которой будет размещен фигурный текст, и откроется окно для ввода самого текста. Введем текст. Если выполнить щелчок на кнопке «Обновить экран», то он появится в области слайда.

Панель инструментов включает в себя списки для выбора формы фигурного текста, типа и размера шрифта, а также кнопки, которые предназначены для задания различных эффектов.

Художественное оформление презентаций. Художественное оформление является очень важным этапом разработки презентаций, так как, во-первых, представленные в графическом виде данные часто выглядят лучше текстовых, во-вторых, использование графики позволяет выделить наиболее важные моменты презентации или облегчить понимание трудных положений доклада. И вообще, чем эффектней презентация, тем лучшее впечатление на слушателей произведет выступление.

Шаблоны дизайна. PowerPoint предлагает пользователю большое количество шаблонов дизайна, разработанных профессионалами. Задать для презентации шаблон дизайна можно при помощи команды Применить шаблон дизайна меню «Формат». После вызова команды откроется одноименное диалоговое окно. Выполнив щелчок на имени шаблона дизайна, мы видим его изображение в окне предварительного просмотра. Для выбора того или иного шаблона достаточно произвести на его имени двойной щелчок.

Рисование графических объектов. В PowerPoint можно самим нарисовать графический объект практически любой степени сложности. Для рисования предназначена панель инструментов «Рисование», которая появляется на экране, если мы находимся в виде слайдов или в виде заметок. Дополнительные средства рисования размещаются на панели инструментов «Рисование+», для отображения которой требуется установить указатель мыши на любую панель инструментов, нажать правую кнопку мыши и в появившемся контекстном меню выбрать команду «Рисование+».

А сейчас рассмотрим основные приемы рисования в PowerPoint:

• Чтобы начать рисовать какую-либо фигуру, надлежит выбрать инструмент рисования, нажав соответствующую кнопку на панели инструментов.

• Чтобы нарисовать несколько объектов одного типа или выполнить над готовыми объектами одинаковые действия, не вызывая каждый раз один и тот же инструмент, следует выполнить на его кнопке двойной щелчок.

• Чтобы выполнить над созданной фигурой какие-либо действия, необходимо сначала выделить ее, выполнив щелчок мышью.

• Чтобы выделить объект, который полностью или частично скрыт другими объектами, следует выделить объект, расположенный на первом плане, а потом нажимать клавишу Tab до тех пор, пока не будет выделен нужный объект.

• Чтобы инструментом «Эллипс» нарисовать окружность, инструментом «Прямоугольник» – квадрат, а инструментом «Дуга» – дугу окружности, следет во время рисования удерживать нажатой клавишу (Shift).

• Чтобы линия, которая рисуется инструментом «Линия», была горизонтальной или вертикальной, следует во время рисования удерживать нажатой клавишу (Shift).

• Чтобы выделить несколько объектов, необходимо последовательно выполнять на них щелчки мышью, удерживая нажатой клавишу Shift. Все объекты можно выделить, нажав комбинацию клавиш Ctrl+A. Рисунки из библиотеки ClipArt. Для оформления своей презентации мы можем воспользоваться библиотекой Microsoft ClipArt, которая содержит сотни рисунков. Самый быстрый способ получения доступа к библиотеке ClipArt – нажатие кнопки «Вставить графику» на панели инструментов.

Если в списке «Разделы» мы выберем элемент «Все разделы», то сможем просмотреть все рисунки библиотеки, расположенные в алфавитном порядке. Чтобы увидеть все рисунки на определенную тему, необходимо выбрать ее из списка «Разделы». Для вставки рисунка в слайд надо выполнить на нем двойной щелчок. После того как рисунок появится на слайде, мы можем изменить его размер и местоположение на экране.

Помимо рисунков, PowerPoint позволяет также добавлять к презентациям аудио- и видеоклипы, которые позволяют нам идти в ногу со временем и ставят нас в один ряд с ведущими производителями мультимедиа. Чтобы познакомиться с этими возможностями, необходима специальная аппаратура (дорогие видео- и аудиокарты, хороший дисплей и высококачественная акустическая система), а также аудио- и видеофайлы. Аудио- и видеоданные вставляются с помощью меню «Вставка» точно так же, как любые фрагменты из библиотеки иллюстративных вставок.

РоwerPoint создает файл презентаций, который имеет расширение имени PPT и содержит набор слайдов. Программа предоставляет пользователю большое количество шаблонов презентами на различные темы. Такие шаблоны содержат слайды, оформленные определенным образом. В поле слайда размещаются заглуши, которые мы можем вставить свой текст, графику, а также таблицу и диаграмму. Кроме того, мы можем изменить художественное оформление любого шаблона презентации, выбрав дизайн по своему вкусу. При этом изменится только внешний вид презентации, а не его содержание. И наконец, мы имеем достаточно времени и чувствуем в себе способности дизайнера, можем начать работу над презентацией «с нуля» – в PowerPoint для этого есть все средства.

#### Задания для аудиторной работы

1. Используя таблицу 1, постройте диаграмму «Динамика удоя по 4 лактациям». Для построения диаграммы можно воспользоваться своими результатами исследований.

2. Используя таблицу 1, постройте график «Динамика жирномолочности по 4 лактациям». Для построения графика можно воспользоваться своими результатами исследований.

| Таблица 🛾 | 1 |
|-----------|---|
|-----------|---|

|           | Удой, | Удой, | Удой, | Удой, | Жир, | Жир, | Жир, | Жир, |
|-----------|-------|-------|-------|-------|------|------|------|------|
| Кличка    | КГ —  | КГ —  | КГ —  | КГ —  | % -  | % -  | % -  | % -  |
|           | 1л    | 2л    | 3л    | 4л    | 1л   | 2л   | 3л   | 4л   |
| Камила    | 4511  | 6218  | 5340  | 4100  | 3,99 | 3,95 | 3,99 | 4,01 |
| Фишка     | 7055  | 5996  | 4825  | 7587  | 3,86 | 3,97 | 4,00 | 3,96 |
| Гордыня   | 6102  | 5549  | 4103  | 6806  | 3,98 | 3,82 | 3,82 | 4,14 |
| Ласточка  | 6732  | 5605  | 6562  | 5274  | 4,02 | 4,06 | 4,01 | 4,00 |
| Линда     | 5606  | 5611  | 4870  | 4973  | 3,97 | 3,98 | 3,92 | 4,10 |
| Соловушка | 6408  | 5291  | 5401  | 4582  | 3,88 | 3,8  | 3,87 | 3,69 |
| Забава    | 6003  | 6052  | 8729  | 7886  | 4,04 | 3,84 | 3,99 | 3,84 |
| Маркиза   | 4741  | 5836  | 6353  | 7995  | 3,93 | 3,88 | 3,84 | 3,91 |
| Меги      | 4750  | 4767  | 5939  | 6423  | 4,03 | 4,06 | 3,90 | 3,95 |
| Запонка   | 4887  | 5408  | 5939  | 6642  | 3,9  | 3,97 | 3,92 | 3,8  |
| Пуговка   | 5013  | 5871  | 6532  | 5262  | 4,00 | 3,92 | 4,08 | 3,9  |
| Норвегия  | 4937  | 6075  | 7531  | 6341  | 3,96 | 3,98 | 3,88 | 3,94 |
| Колючка   | 4109  | 5113  | 5245  | 4576  | 3,98 | 3,88 | 3,78 | 4,04 |
| Бабочка   | 4340  | 4043  | 4844  | 6104  | 3,9  | 3,90 | 3,89 | 3,94 |
| Пулька    | 5329  | 6897  | 8066  | 6837  | 3,92 | 3,74 | 4,07 | 3,87 |
| Ярмарка   | 5312  | 6578  | 5964  | 7725  | 3,90 | 3,92 | 4,12 | 3,91 |
| Снежинка  | 4260  | 5052  | 7079  | 6979  | 3,87 | 3,92 | 4,07 | 3,94 |
| Керамика  | 4288  | 4768  | 6606  | 6882  | 3,99 | 4,09 | 3,96 | 3,99 |
| Барби     | 5037  | 5561  | 5327  | 5261  | 3,97 | 4,05 | 4,03 | 3,91 |
| Дискуссия | 5842  | 5921  | 5385  | 5881  | 4,09 | 4,05 | 3,93 | 4,08 |
| Милашка   | 6015  | 6418  | 6460  | 5267  | 3,93 | 3,87 | 3,79 | 3,85 |
| Леди      | 5029  | 6243  | 4870  | 7669  | 3,93 | 3,84 | 4,18 | 4,04 |

3. Создайте схему ваших дипломных исследований.

4. Создайте презентацию, используя ваши исследования.

### Контрольное задание 2

Представьте результаты контрольного задания 1 в виде графиков и диаграмм. Сделайте их описание.

#### Занятия 4–5. Алгоритм ввода стартовых параметров в стаде в программе «Селэкс. Молочный скот»

*Цель занятия*: ознакомиться с общими возможностями и особенностями работы с окнами в программе «Селэкс. Молочный скот».

#### Работа 1. Общие принципы работы в программе «Селэкс»

Программа «Селэкс. Молочный скот» выполняет:

✓ учет и анализ качественных показателей молока по каждой корове;

✓ оперативную обработку первичных данных зоотехнического и племенного учета;

✓ оперативное управление производством;

✓ оперативное управление селекционно-племенной работой. Накапливаются все сведения о животных:

✓ события, экстерьер, генотип, развитие, комплексная оценка;

✓ оценка вымени, продуктивность по всем лактациям, происхождение.

Управление производством позволяет:

✓ анализировать продуктивность стада в структурных подразделениях и по хозяйству;

✓ контролировать раздой новотельных коров;

✓ отслеживать в стаде животных, которые приносят значительный экономический ущерб в отрасли (потери молока, телят);

✓ осуществлять оперативное планирование (запусков, ректального исследования).

Оперативное управление селекционно-племенной работой решает вопросы:

✓ контроля за продуктивностью коров с высокой племенной ценностью;

✓ обеспечения информацией по результатам использования быков в стаде;

✓ анализа и организации воспроизводства в стаде, планирование осеменения коров;

✓ определения и анализа потенциала новотельных коров;

✓ накапливания итогов племенной работы хозяйства, в том числе по годам (свод и анализ бонитировки).

### Настройка окон для ввода информации

В самом верху рабочей области окна находится строка заголовка, где выводится имя окна, с которым вы работаете в данный момент. Активное окно отличается от неактивного цветом строки заголовка. В правом конце строки заголовка окна вы увидите три кнопки: «Свернуть», «Развернуть» и «Закрыть». Когда окно развернуто, то оно занимает все свободное место рабочей области программы и в строке меню появляется кнопка с двумя маленькими прямоугольниками – кнопка «Восстановить».

Под заголовком окна находится ряд кнопок с командами, предназначенными для перехода в другие окна.

Запустить выполнение функции можно либо щелкнув левой кнопкой мыши по кнопке функций, либо нажимая соответствующее данной функции сочетание клавиш.

Окно «Предельные значения» – это окно, где осуществляется просмотр и редактирование предельно допустимых значений показателей (рис. 1).

| Промеры Продуктивность, воспр | оизводство 🔀 | ивая масса |                                 |          |          |
|-------------------------------|--------------|------------|---------------------------------|----------|----------|
| Показатель                    | Минимум      | Максимум   | Показатель                      | Минимум  | Максимум |
| Количество лактаций           | 0            | 20         | Возраст 1 осеменен,мес          | 14       | 32       |
| 0.5                           | 200          | 000        | Интервал между осемен. дн.      | 16       | 32       |
| Дойные дни                    | 200          | 800        | Интервал между охотами, дн.     | 18       | 24       |
| 9дой за лактацию,кг           | 500          | 30000      | Сервис период.дн.               | 55       | 250      |
| 9дой за 305 дней,кг           | 500          | 20000      | Границы стельности,дн.          | 200      | 300      |
| Чаой за месян кг              | 30           | 1500       | Межотельный период.дн.          | 280      | 800      |
|                               |              | 70.0       | Предельный день взвешив.        | 61       | 153      |
| эдон за сутки,кг              | 1,0          | 70,0       | Показатель                      |          | Значение |
| Удой утро/обед/вечер,кг       | 1,0          | 30,0       | Периодичность взвешивания       |          | 1        |
| Жир, %                        | 2,50         | 6,00       | Coasu econoct 1 co occurrent    |          | 14       |
| Белок, %                      | 2,50         | 6,00       | Средн. возраст 14 о осеменения, | met      | 14       |
| К-во соматии к сеток к с/мо   |              | 800000     | Масса 1-го осеменения,кг.       |          | 380      |
|                               | -            |            | Продуктивн.плем.ядра первотел   | 5. C     | 5000     |
| Скорость молокоотд "кг/мин    | 0,5          | 4,5        | Продуктивн.плем.ядра взрослы    | C        | 6000     |
| Время доения,минут            | 1.0          | 30,0       | Межохотный период               |          | 20       |
| Балл за общую оценку типа     | 50           | 100        | Номер охоты для осемен первот   | ел.      | 2        |
| Балл за вид и развитие        |              | 3,0        | Номер охоты для осемен.ремон    | стада    | 2        |
| E and as subsa                |              | 50         | Номер охоты для осемен произа   | а.группы | 2        |
|                               | _            | 5,0        | Номер охоты для осемен.плем я   | щра      | 2        |
| Балл за ноги                  |              | 2,0        | Число открытых дней             |          | 45       |
| Оценка экстерьера             |              | 10,0       | Срок проверки на стельность     |          | 54       |
| Балл за экстерьер телки       | 1,0          | 5,0        | Расчет кровности с поколения    |          | 1        |
| Код семейства                 |              | 999        | День отъема после рождения      |          | 180      |
| Код селенства                 |              | 333        | День отъема после рождения      | 1 00 0   | 180      |

#### Рисунок 1 – Окно «Предельные значения»

Справочник состоит из трех вкладок-разделов:

- ✓ промеры;
- ✓ продуктивность, воспроизводство;
- ✓ живая масса.

Окно «Научная система исследования комплексного класса» – это окно, где осуществляется просмотр стандартов и значение шкал для расчетов комплексного класса коров и молодняка (рис. 2). Вы можете выбрать стандарт по любой породе скота, которая присутствует в едином справочнике пород.

| Живая ма   | сса молодня  | ca .    | Оценк    | а породности | (       |
|------------|--------------|---------|----------|--------------|---------|
| Экстеры    | ер молодняка | 1       | Шкала ко | мплексн.кла  | cca     |
| Живая масс | а нюлодняка  |         |          |              |         |
| Пород      | •            |         |          | ·            |         |
| Возраст    | Бычки        | Телочки | Возраст  | Бычки        | Телочки |
| 10 мес.    |              |         | 19 мес.  |              | -       |
| 11 мес.    |              |         | 20 мес.  |              |         |
| 12 мес.    |              |         | 21 мес.  |              |         |
| 13 мес.    | ]            |         | 22 мес.  |              |         |
| 14 мес.    |              | l II.   | 23 мес.  |              |         |
| 15 мес.    |              |         | 24 мес.  |              |         |
| 16 мес.    |              |         | Згода    |              |         |
| 17 мес.    |              |         | 4 года   |              |         |
| 18 мес.    |              |         | 5 лет    |              |         |

Рисунок 2 – Окно «НСИ комплексного класса»

Окно «Установки хозяйства» – это окно, где осуществляется просмотр, редактирование, ввод параметров настройки вашего хозяйства (рис. 3).

Вы через справочник находите свое хозяйство и выбираете его для работы.

Заполняете показатели и таким образом настраиваете программу для вашего хозяйства.

| установки хозинства | _     |                      |           |      |
|---------------------|-------|----------------------|-----------|------|
| Параметры хозяйства |       |                      |           |      |
| Область ( регион )  | 47    | Ленинградск.обл      |           |      |
| Район               | 1     | Волосовский          |           |      |
| Хозяйство           | 14    | Учебное хозяйсти     | 30        | ···· |
| Категория           | 1     | Племзаводь           | ы         |      |
| Базовый индекс      | 1     | 1884200              |           |      |
| Начало месяца       | 1     |                      |           |      |
|                     | ⊳д    | воры                 |           |      |
|                     | Ce Ce | мейства              |           |      |
|                     | I Be  | тви                  |           |      |
|                     | I Be  | ээраст молодн. округ | лять      |      |
|                     | [ 0;  | коты                 |           |      |
|                     |       | гт                   |           |      |
| Регион бонитировки  | 1     | Европейская част     | гь        |      |
| 🕮 Реквизиты         |       | Cохранить            | 🖍 Отменит | ь    |

Рисунок 3 – Окно «Установки хозяйства»

Окно «Доярки» – это окно, где осуществляется просмотр и расчет информации о показателях продуктивности и воспроизводства коров по дояркам вашего хозяйства. Для того чтобы зайти в окно «Доярки» из стартового окна программы, нужно нажать на правую кнопку компьютерной мыши. Программа позволяет вводить и редактировать только сведения, идентифицирующие доярку (Ф.И.О., код доярки). Для ввода информации по новой доярке нажмите клавишу «Добавить». Справочник доярок состоит из двух окон: продуктивность и воспроизводство, которые открываются при нажатии соответствующей кнопки.

Окно «Техники» – это окно, где осуществляется просмотр информации и расчет показателей по техникам вашего хозяйства. Работают с этим окном аналогично, как с окном «Доярки».

Окно «Фермы» – это окно, где осуществляется просмотр, ввод и корректировка списка ферм хозяйства.

**Окно** «Дворы» – это окно, где осуществляется просмотр, ввод и корректировка списка дворов хозяйства (рис. 4).

| 11Первый0197012Второй00215013Третий000014Четвёртый000015Пятый1200016Шестой267325018Восьмой2410019Девятый26800110Десятый161380                                                                                                    | Код двора |           | Наименование | Коров | Телок | Бычков |  |
|----------------------------------------------------------------------------------------------------|-----------|-----------|--------------|-------|-------|--------|--|
| 12         Второй         0         215         0           13         Третий         0         0         0         0           14         Четвёртый         0         0         0         0           15         Пятый         12         0         0           16         Шестой         267         325         0           18         Восьмой         241         0         0           19         Девятый         268         0         0           110         Десятый         161         38         0 | 11        | Первый    |              | 0     | 197   | 0      |  |
| 13         Третий         0         0         0           14         Четвёртый         0         0         0           15         Пятый         12         0         0           16         Шестой         267         325         0           18         Восьмой         241         0         0           19         Девятый         268         0         0           110         Десятый         161         38         0                                                                                 | 12        | Второй    |              | 0     | 215   | 0      |  |
| 14Четвёртый00015Пятый120016Шестой267325018Восьмой2410019Девятый26800110Десятый161380                                                                                                    | 13        | Третий    |              | 0     | 0     | 0      |  |
| 15         Пятый         12         0         0           16         Шестой         267         325         0           18         Восьмой         241         0         0           19         Девятый         268         0         0           110         Десятый         161         38         0                                                                                                    | 14        | Четвёртый |              | 0     | 0     | 0      |  |
| 16         Шестой         267         325         0           18         Восьмой         241         0         0           19         Девятый         268         0         0           110         Десятый         161         38         0                                                                                                    | 15        | Пятый     |              | 12    | 0     | 0      |  |
| 18         Восьмой         241         0         0           19         Девятый         268         0         0           110         Десятый         161         38         0                                                                                                    | 16        | Шестой    |              | 267   | 325   | 0      |  |
| 19         Девятый         268         0         0           110         Десятый         161         38         0                                                                                                    | 18        | Восьмой   |              | 241   | 0     | 0      |  |
| 110 Десятый 161 38 0                                                                                                    | 19        | Девятый   |              | 268   | 0     | 0      |  |
|                                                                                                    |           |           |              |       |       |        |  |
|                                                                                                    | 110       | Десятый   |              | 161   | 38    | 0      |  |

Рисунок 4 – Окно «Дворы»

Справочник «Дворов» не обязателен для работы программы. Он используется только в том случае, если в режиме «Установки хозяйства» около показателя «Дворы» установлена опция «Флажок». Окно служит для создания и корректировки справочника дворов хозяйства.

### Задания для аудиторной работы

1. В карточке племенного хозяйства рассчитать данные на 2008 г. за последние 5 лет (2007–2011 гг.) для черно-пестрой породы по по-казателям: поголовье, продуктивность (осн.), воспроизводство.

### Работа 2. Ввод данных по коровам

Окно «Список коров». В окне готовится упорядоченный список коров, по которым вы будете вводить информацию. Для поиска коровы в списке животных пользуйтесь кнопками навигатора, полосой прокрутки списка, либо функцией поиска. Выбор коровы из списка для просмотра и обновления информации осуществляется одним из указанных способов:

| Показатель                | 2007     | 2008    | 2009 | 2010 | 2011 |
|---------------------------|----------|---------|------|------|------|
|                           | Погол    | овье    | ·    |      | •    |
|                           |          |         |      |      |      |
|                           |          |         |      |      |      |
|                           |          |         |      |      |      |
|                           |          |         |      |      |      |
|                           |          |         |      |      |      |
|                           |          |         |      |      |      |
|                           |          |         |      |      |      |
|                           |          |         |      |      |      |
|                           |          |         |      |      |      |
|                           | Продукти | ивность |      |      |      |
| Средний удой молока       |          |         |      |      |      |
| от одной коровы           |          |         |      |      |      |
| Содержание жира в молоке  |          |         |      |      |      |
| Производство молочного    |          |         |      |      |      |
| жира от 1 коровы          |          |         |      |      |      |
| Содержание белка в молоке |          |         |      |      |      |
|                           | Воспроиз | водство |      |      |      |
|                           |          |         |      |      |      |
|                           |          |         |      |      |      |
|                           |          |         |      |      |      |
|                           |          |         |      |      |      |
|                           |          |         |      |      |      |
|                           |          |         |      |      |      |
|                           |          |         |      |      |      |

#### Карточка племенного хозяйства

• с помощью мыши выберите любой из разделов карточки «2-МОЛ»;

• щелкните 2 раза левой кнопкой мыши по активной строке, и вы автоматически попадёте в окно «Паспорт».

Для записи новой карточки «2-МОЛ» нажмите клавишу «Добавить». Программа автоматически перейдет в пустое окно «Ввод коровы». Используя контекстное меню, вызываемое щелчком по правой кнопке мыши, можно установить дополнительные настройки или открыть следующие окна базы данных: «Фермы», «Дворы», «Доярки», «Техники». Из окна «Список коров» можно перейти в окно «Список молодняка». Для этого выберите опцию «Молодняк».

Окно «Паспорт коровы» является первым разделом карточки «2-МОЛ», содержит все сведения о рождении коровы и основные данные (породность, назначение, улучшающие породы). В указанное окно можно попасть либо из окна «Список коров», либо из окон разделов карточки «2-МОЛ».

**Окно «Лактации».** В указанное окно можно попасть либо из окна «Список коров», либо из окон разделов карточки «2-МОЛ».

Окно «Лактации» осуществляет просмотр первичной информации, настройку, ввод, корректировку, а также является одним из разделов карточки «2-МОЛ», содержит сведения по всем имеющимся законченным лактациям: продуктивности, отеле, живой массе, комплексному классу, осеменению, запуску, приплоде.

При вводе данных по лактации производится контроль удоя, % жира, % белка, живой массы, комплексного класса на соответствие предельным значениям, проводится логическая увязка вводимых дат. Все даты вносятся в хронологическом порядке: осеменение–запуск– отел и проверка на реальность появления того или иного события, проводится контроль на наличие техников, быков в соответствующих справочниках.

Прежде чем начать ввод информации по лактациям, рекомендуется вызвать контекстное меню и сделать настройку ввода. В контекстном меню выделите строку «Лактации», в появившемся меню сделайте свои настройки. Программа позволяет вводить информацию либо целиком всей лактации, либо по разделам лактаций:

– продуктивность по всем лактациям – вкладка «2. Продуктивность»;

– осеменения, запуски и отелы по лактациям – вкладка «3. Воспроизводство»;

- приплод по лактациям – вкладка «4. Приплод».

В первом случае выберете настройку «Ввод – по лактации», во втором случае – «Ввод – по разделам».

Окно «Предки коровы». Здесь осуществляется настройка, ввод, корректировка, просмотр генеалогии животного (рис. 5), оно является одним из разделов карточки «2-МОЛ», содержит сведения о

происхождении коровы. В указанное окно можно попасть либо из окна «Список коров», либо из окон разделов карточки «2-МОЛ».

Левая панель служит для вывода родословной коровы.

*Правая* – для показа сведений по паре предков (матери и отцу) из родословной.

| 🖞 Предки коровы                                                                                                    |                   |                                                                           |                         |               |                          |            |                             |
|----------------------------------------------------------------------------------------------------|-------------------|---------------------------------------------------------------------------|-------------------------|---------------|--------------------------|------------|-----------------------------|
| 🚊 Список.   🍏 Паспорт   👘 Предин   🕸 Раземпие   🔗 Лактации   🕠                                                                                                    | 😡 Вымя            | 💥 Co6                                                                     | ытия                    | 👬 К.кл        | асс 📗 🚺 Бык              | н 🚺 М      | 1.предки 🛛 📧 📴              |
| Ферна Доярка<br>11 Учебная В1 В1<br>Уникалык № Порода<br>30 Учерно-пестрая                                                                                                    |                   | Ине<br>  3<br>  5<br>  5<br>  5<br>  5<br>  5<br>  5<br>  5<br>  5<br>  5 | ентарн.<br>Чка<br>Чанка | N             | № в оборуд.<br>Респондер |            | Buć Kopena<br>Alia a P Pi P |
| Гречанка , 3 ( по M - 4 ряда предков и по 0 - 4 ряда предков )                                                                                                    |                   | Греча                                                                     | нка,31                  | ( no M - 4 ps | ада предков и по О       | 4 ряда пре | алков )                     |
| М.: Гречанка , 1992     Б. М. Сречанка , 1992     Б. М. Сречанка |                   | Мать (М.)                                                                 |                         | A             | рхив [ 🚺 М               | 01         | eu(0) 🚺 0                   |
| р 🖬 MMM. Гречанка, 1860 р 👘 MMO : Курьез, 81926319!                                                                                                    | ⊎ник.№            |                                                                           |                         | Семейс.       |                          | 9ник.N*    | NL0033049726                |
| MMMM : / pevaeka, 4:<br>MMMM : //pak/auk, 33:<br>MMMM : //pak/auk, 33:                                                                                                    | Инв.№             | 1902                                                                      |                         | Жив.м.        | 650                      | Ина.№      | 9726                        |
|                                                                                                    | Лложе             | 08.07.20                                                                  | m                       | Пакт          | 5                        | Порода     | 32                          |
| - M 00MM : K.B.Tad, 369: - M 00MO : T.Kneirryc, 18<br>- M 0M : Dofney, 444                                                                                                    | Hiberith.         | -                                                                         |                         |               |                          | Tropoga    | Ч/п голштинская             |
| ⊟ 🐂 МОМ : Дынка, 3986 🛛 🖶 🐂 МОО : Эбони, 835809410                                                                                                    | Кличка            | Гречани                                                                   | a.                      | Комп.кл       | 4.элита-рекорд           | Gunner     | 5                           |
| ОМОМ : Астронает, 1 ОМОО : Нордкал, 991                                                                                                    | Марка             | лчп, 86                                                                   | 964                     | Karer.        | 10,A                     | Turnus     | Монтвик Чифтейн 956         |
| ООМ : С.Брильянт, 32018     ООО : 3.Цельсидо, 22474     МООМ : С.Пиетье, 31     МООО : Белл Елла, 1;                                                                                                    | Порода            | 30, Черно-п                                                               | естрая                  | Д выб.        | 12.02.2007               | Кличка     | Китеж                       |
| - 🦛 000М : Блэкстар, 19 - 🐜 0000 : Беллман, 187                                                                                                    | Породн.           | 5, Чистопо                                                                | родн.                   | Пр.выб.       | 16 , Болезни обме        | Марка      | лчп                         |
|                                                                                                    | 0.247             | Boowaw                                                                    | 110.2                   | 05            | 」<br>∽ ♥ Easov ♥         | №ГКПЖ      | 2487                        |
|                                                                                                    | JIGKI,            | 240000.400                                                                | 04.0                    | 00 744        |                          | Породи     | 5                           |
|                                                                                                    | 1                 | 322                                                                       | 670                     | 9 3           | 28 2,86                  | - ropour.  | Чистопородн.                |
|                                                                                                    | 2                 | 313                                                                       | 556                     | 7 3           | .43 2,95                 | Компка     | .4                          |
|                                                                                                    | 3                 | 306                                                                       | 885                     | 7 3           | 48 2,94                  |            | элита-рекорд                |
|                                                                                                    | Лакт.             | № лакт.                                                                   | 9д3                     | 05 ж.         | ир% Белок%               | Katar      | 99                          |
|                                                                                                    | Макс.             | 3                                                                         | 885                     | 7 3           | 48 2,94                  | isance.    | Нейт                        |
| e                                                                                                    | Сред.             | 1-4                                                                       | 699                     | 0 3           | 41 2,93                  | Д.рожд.    | 23.06.2001                  |
| 🕰 Вид 🕐 Обновить 🖡 Инбридинг                                                                                                    | ∳ <sup>¥</sup> Ha | эначить М                                                                 | _*                      | Удалить М     |                          | начить О   | _¥ Удалить О                |
| ВСЕ КОРОВЫ : 949 ( Сорт.: Инв.NF - по возр.; )                                                                                                    |                   |                                                                           |                         |               |                          | Просмо     | пр предка коровы            |

Рисунок 5 – Окно «Предки коровы»

Окно «Развитие коровы». Окно является одним из разделов карточки «2-МОЛ», содержит сведения по возрастам по живой массе коровы, промерах и оценке экстерьера коровы.

Окно «Свойства вымени». Является одним из разделов карточки «2-МОЛ», содержит сведения о скорости молокоотдачи, форме и индексе вымени коровы.

Окно «События коров». Ввод событий по корове может осуществляться при условии, что данная корова зарегистрирована в базе данных, т. е. по ней введена карточка «2-МОЛ».

#### Задание для аудиторной работы

Выписать паспорт коровы, ее предков, развитие, лактацию, вымя, события и комплексный класс.

#### Работа 3. Ввод данных по быкам

Окно «Быки». Паспорт является первым разделом карточки «1-МОЛ», содержит сведения и основные данные, идентифицирующие быка.

**Окно «Предки быков».** Окно содержит сведения о происхождении быка. В указанное окно можно попасть либо из окна «Паспорт» быка, либо из окна «Предки» раздела карточки «2-МОЛ».

Окно «Материнские предки». Окно является разделом карточки «2-МОЛ», содержит сведения, идентифицирующие корову, основные данные и обобщенные данные по продуктивности по основным лактациям. В указанное окно можно попасть из стартового окна задачи, из разделов «Картотека», «Молодняк», либо из списка материнских предков разделов карточки «2-МОЛ».

#### Задание для аудиторной работы

Выписать паспорт быка, сведения о рождении, продуктивность дочерей, материнские предки.

#### Работа 4. Ввод данных по молодняку

Окно «Список молодняка». В этом окне осуществляется настройка ввода первичной информации и просмотр списков молодняка, выбранных по различным условиям.

Окно «Паспорт молодняка». Окно является первым разделом карточки «2-МОЛ» или «1-МОЛ», содержит идентифицирующие сведения и основные данные молодняка. В указанное окно можно попасть либо из окна «Список молодняка», либо из окон разделов карточки «2-МОЛ» или «1-МОЛ». При вводе данных производится контроль на наличие в справочниках породности, породы, комплексного класса, назначения, места рождения, улучшающей породы, проводит-ся логическая увязка вводимых дат.

При некорректных значениях будет выдано сообщение об ошибке.

Окно «Предки молодняка». Окно является одним из разделов карточки «2-МОЛ» или «1-МОЛ», содержит сведения о происхождении телят. В указанное окно можно попасть либо из окна «Список молодняка», либо из окон разделов карточек. Левая панель служит для вывода родословной теленка. Правая панель – для показа сведений по паре предков (матери и отцу) из родословной.

Окно «Развитие молодняка». Вы находитесь в окне, в котором осуществляется ввод, корректировка, просмотр первичной информации по развитию молодняка. Окно является одним из разделов карточки «2-МОЛ» и «1-МОЛ», содержит сведения по оценке экстерьера теленка и живой массе в зависимости от возраста.

Окно «События молодняка». Ввод событий по молодняку может осуществляться при условии, что данное животное зарегистрировано в базе данных, т. е. по нему введена карточка «2-МОЛ» или «1-МОЛ»

**Окно «Комплексный класс молодняка».** При входе в данное окно программа автоматически рассчитывает комплексный класс выбранного теленка на «Дату расчета» – сегодняшнее число.

#### Задание для аудиторной работы

Выписать паспорт молодняка, предков, развитие, события и комплексный класс на дату расчёта – 01. 12. 2016 г.

## Занятие 6. Выполнение отчетов. Карточка «2-МОЛ»

**Цель занятия**: научиться составлять отчёт, используя окно «Отчеты», ознакомиться с окном «Карточка 2-МОЛ».

### Теоретическая часть

Окно «Отчеты». В этом окне задаются параметры для расчета отчета. Прежде чем выполнить отчет, необходимо сделать проверку информации. Логические увязки информации в базах данных и проверка на полноту заполнения информации запускаются на выполнение кнопкой «Логика».

После исправления ошибок можно получать отчеты. Список кнопок, входящих в режим «Отчеты», соответствует перечню задач, решаемых программой. После нажатия клавиши с названием задачи,

на экране появляется список кнопок с перечнем отчетов, выбранной задачи.

Перед получением отчета необходимо задать параметры для расчета.

Окно «Карточка 2-МОЛ». Поле «Параметры отчета» предназначено для ввода ключа коровы, для которой Вы хотите сформировать карточку «2-МОЛ». Карточка «2-МОЛ» состоит из двух сторон: лицевой и оборотной. Содержание разделов по сторонам карточки находится в поле «Разделы отчета». Здесь можно выбрать для просмотра и печати всю карточку, либо только те разделы, которые необходимы. Для индивидуального выбора разделов снимите «Флажок» с опции «Все разделы», отметьте необходимые разделы в списке. Для печати или просмотра необходимой стороны карточки «2-МОЛ» воспользуйтесь кнопками «Лицевая сторона» или «Оборотная сторона».

Окно «Материнские предки» – окно, в котором осуществляется просмотр, ввод и корректировка информации о материнских предках коров Вашего хозяйства. Окно является разделом «Предки» карточки 2-МОЛ, содержит идентифицирующие корову сведения, основные данные и обобщенные данные по продуктивности по основным лактациям (1, 2, 3, наивысшей и средней за ряд лактаций). В указанное окно можно попасть из стартового окна задачи, из разделов «Картотека», «Молодняк» либо из списка материнских предков разделов карточки 2-МОЛ.

### Задание для аудиторной работы

Выполнить отчет по структуре молодняка на дату 01. 12. 2016 г.

|                  |        | К            | Кивых те | лят на да | ту отчета |           |          |
|------------------|--------|--------------|----------|-----------|-----------|-----------|----------|
| Код<br>телятницы |        | В том числе, |          | Количе-   | Количест- |           | Выбыло   |
|                  | Всего, | Г            | ол.      | ство те-  | во телят  | Осеменен- | в отчет- |
| тслятницы        | гол.   | тепои        | бинисор  | лят до    | старше    | ных телок | ном году |
|                  |        | TCHUK        | UDIAKUD  | года      | года      |           |          |
|                  |        |              | Ферма    | 11 – учеб | бная      |           |          |
|                  |        |              |          |           |           |           |          |
|                  |        |              |          |           |           |           |          |
| Итого            |        |              |          |           |           |           |          |
| по ферме         |        |              |          |           |           |           |          |
| Итого            |        |              |          |           |           |           |          |

#### Отчёт по структуре молодняка

2. Выполнить отчет по выбытию коров (в том числе первотелок) черно-пестрой породы (см. свод бонитировки) на дату 01. 12. 2016 г.

3. Выписать из «Карточки 2-МОЛ» комплексную оценку коровы и ее продуктивность за ряд лактаций. Дата отчета 01. 12. 2016 г., код доярки – 44, инв. номер коровы – 1369, кличка коровы – Чернушка.

### Контрольное задание 3

Сформируйте и распечатайте карточку «2-МОЛ».

# Задания для контрольной работы студентов заочной формы обучения

1. История развития биометрии.

2. Компьютеризация в животноводстве как научная дисциплина. Связь с другими науками.

3. Компьютеры и биометрия.

4. Биометрия в животноводстве.

5. Математическая обработка данных в Excel.

6. Использование формул и пакета анализа. Основные показатели: дисперсионный анализ, корреляция, ковариация.

7. Использование формул и пакета анализа. Основные показатели: описательная статистика, регрессия, выборка.

8. ПО для статистического анализа биологических данных.

9. Построение графиков и диаграмм, работа с ними.

10. Эффективность использования компьютеров в сельском хо-зяйстве.

11. Характеристика пакета Excel.

12. Biostat. Статистический анализ биологических данных. Основы работы с программами.

13. DeltaGraph 5.6. Назначение, функции.

14. Dia. Назначение, функции.

15. Diagram Studio 3.2.1416. Назначение, функции.

16. Edge Diagrammer 4.19. Назначение, функции.

17. Edraw Max. Программное обеспечение для создания разнообразных схем и диаграмм.

18. Microsoft Office Visio 2003. Назначение, функции.

19. ОРСОЅ-2. Назначение, функции.

20. PowerPlugs: Charts 1.2. Назначение, функции.

21. SimplexNumerica. Назначение, функции.

22. SmartDraw 7.01. Назначение, функции.

23. STATISTICA.

24. Statistica. Универсальный пакет статистических методов. Основы работы с программами.

25. Представление результатов в виде презентации.

26. Программы для создания информационной графики.

27. АРМ «СЕЛЭКС-Молочный скот». Назначение, функции.

28. АРМ «СЕЛЭКС-Мясной скот». Назначение, функции.

29. АРМ «Картотека быков». Назначение, функции.

30. АРМ БУСП. Назначение, функции.

31. СЕЛЭКС-МОНИТОР. Назначение, функции.

32. Информационно-аналитическая система «Селэкс Овцы». Назначение, функции.

33. КС-1. Назначение, функции.

34. Международные программы селекционной оценки животных.

35. Обзор программного обеспечения, используемого в животноводстве. Комплекс программ РЦ «Плинор».

36. Принципы моделирования крупномасштабных программ селекции в молочном скотоводстве.

37. «Иноплекс». Назначение, функции.

38. «1С: Селекция в животноводстве. Свиноводство». Назначение, функции.

39. Способы наглядного представления результатов исследования. Графики и диаграммы.

40. Фитнесс 1. Назначение, функции.

41. Базы данных и инструменты анализа генома.

42. Биоинформатика.

43. Изучите зависимость между содержанием жира (X) и белка (Y) в молоке коров джерсейской породы.

x: 4,5 4,0 4,6 5,0 4,0 4,1 4,5 4,8 4,9 5,2 y: 3,6 3,2 3,5 3,6 3,3 3,3 3,5 3,6 3,7 3,8.

Рассчитайте, используя инструмент MS Exel «Описательная статистика», основные биометрические показатели. Найдите коэффициент корреляции и сделайте вывод о тесноте и направлении линейной корреляционной связи. Оцените достоверность данных по Стьюденту. 44. Имеется двухмерная выборка: Х – масса новорожденных чернобурых лисят (кг) и Ү – масса их матерей (кг).

x: 0,070 0,073 0,075 0,070 0,065 0,070 0,061 0,070 0,063 0,068 y: 5,0 5,4 6,7 5,0 5,8 5,9 5,1 6,4 6,0 6,1.

45. Рассчитайте, используя инструмент MS Exel «Описательная статистика», основные биометрические показатели. Найдите коэффициент корреляции и сделать вывод о тесноте и направлении линейной корреляционной связи. Оцените достоверность данных по Стьюденту.

46. Изучите зависимость между объемом Y (мкм<sup>3</sup>) и диаметром X (мкм) сухого эритроцита у млекопитающих.

| x: | 7,6 | 8,9 | 5,5 | 9,2 | 3,5 | 4,8 | 7,3 | 7,4 | 6,8 | 6,0 |
|----|-----|-----|-----|-----|-----|-----|-----|-----|-----|-----|
| y: | 87  | 81  | 50  | 112 | 18  | 37  | 71  | 69  | 54  | 52. |

Рассчитайте, используя инструмент MS Exel «Описательная статистика», основные биометрические показатели. Найдите коэффициент корреляции и сделать вывод о тесноте и направлении линейной корреляционной связи. Оцените достоверность данных по Стьюденту.

47. Изучите зависимость между количеством гемоглобина в крови (%) У и массой животных Х (кг).

| x: | 17 | 18 | 18 | 19 | 19 | 20 | 21 | 22 | 22 | 30  |
|----|----|----|----|----|----|----|----|----|----|-----|
| y: | 74 | 70 | 80 | 72 | 77 | 76 | 89 | 80 | 79 | 86. |

Рассчитайте, используя инструмент MS Exel «Описательная статистика», основные биометрические показатели. Найдите коэффициент корреляции и сделать вывод о тесноте и направлении линейной корреляционной связи. Оцените достоверность данных по Стьюденту.

48. Изучите зависимость между поверхностью Y (мкм 2) и диаметром X (мкм) сухого эритроцита у млекопитающих.

| x: | 7,6 | 8,9 | 5,5 | 9,2 | 3,5 | 4,8 | 7,3 | 7,4 | 6,8  |
|----|-----|-----|-----|-----|-----|-----|-----|-----|------|
| y: | 149 | 169 | 72  | 190 | 43  | 60  | 167 | 162 | 144. |

Рассчитайте, используя инструмент MS Exel «Описательная статистика», основные биометрические показатели. Найдите коэффициент корреляции и сделать вывод о тесноте и направлении линейной корреляционной связи. Оцените достоверность данных по Стьюденту.

49. Данные о живой массе Х (кг) и длине туловища Ү (см) серебристо-черных лисиц, выращиваемых на зверофермах:

| Х | 4,7 | 4,6 | 5,2 | 5,1 | 5,5 | 5,3 | 4,6 | 4,8 | 5,8 | 5,7 |
|---|-----|-----|-----|-----|-----|-----|-----|-----|-----|-----|
| у | 70  | 65  | 69  | 70  | 60  | 68  | 65  | 71  | 69  | 68. |

Рассчитайте, используя инструмент MS Exel «Описательная статистика», основные биометрические показатели. Найдите коэффициент корреляции и сделайте вывод о тесноте и направлении линейной корреляционной связи. Оцените достоверность данных по Стьюденту.

50. Данные о длине туши Х (см) и толщине шпика Ү (мм) для свиней различных пород:

| Х | 97 | 104 | 103 | 98 | 101 | 102 | 100 | 99 | 96 | 98  |
|---|----|-----|-----|----|-----|-----|-----|----|----|-----|
| У | 35 | 31  | 32  | 34 | 30  | 33  | 31  | 34 | 35 | 32. |

Рассчитайте, используя инструмент MS Exel «Описательная статистика», основные биометрические показатели. Найдите коэффициент корреляции и сделайте вывод о тесноте и направлении линейной корреляционной связи. Оцените достоверность данных по Стьюденту.

51.У телят по глубине груди X (см) и живой массе Y (кг) получены следующие данные:

| Х | 91 | 86 | 94 | 95 | 104 | 92 | 98 | 84 | 96 | 99 |
|---|----|----|----|----|-----|----|----|----|----|----|
| у | 62 | 43 | 60 | 73 | 87  | 65 | 79 | 52 | 65 | 68 |

Рассчитайте, используя инструмент MS Exel «Описательная статистика», основные биометрические показатели. Найдите коэффициент корреляции и сделать вывод о тесноте и направлении линейной корреляционной связи. Оцените достоверность данных по Стьюденту.

52. Данные о длине грудного X (мм) и брюшного Y (мм) плавника у окуней:

| Х | 38 | 31 | 36 | 43 | 29 | 33 | 28 | 25 | 36 | 26  |
|---|----|----|----|----|----|----|----|----|----|-----|
| у | 40 | 34 | 38 | 42 | 26 | 33 | 29 | 26 | 36 | 27. |

36

Рассчитайте, используя инструмент MS Exel «Описательная статистика», основные биометрические показатели. Найдите коэффициент корреляции и сделать вывод о тесноте и направлении линейной корреляционной связи. Оцените достоверность данных по Стьюденту.

53. Живая масса (х, кг) и глубина груди (у, см) у быков чернопестрой породы:

| Х | 480 | 668 | 791 | 640 | 719 | 790 | 399 | 490 | 640 | 550 |
|---|-----|-----|-----|-----|-----|-----|-----|-----|-----|-----|
| у | 68  | 72  | 79  | 76  | 78  | 71  | 62  | 66  | 73  | 65. |

Рассчитайте, используя инструмент MS Exel «Описательная статистика», основные биометрические показатели. Найдите коэффициент корреляции и сделать вывод о тесноте и направлении линейной корреляционной связи. Оцените достоверность данных по Стьюденту.

54. Данные по живой массой (х, кг) и глубине груди (у, см) у быков красно-пестрой породы:

| Х | 526 | 565 | 570 | 437 | 701 | 610 | 471 | 792 | 452 | 600 |
|---|-----|-----|-----|-----|-----|-----|-----|-----|-----|-----|
| у | 68  | 73  | 67  | 58  | 81  | 69  | 64  | 90  | 68  | 65. |

Рассчитайте, используя инструмент MS Exel «Описательная статистика», основные биометрические показатели. Найдите коэффициент корреляции и сделать вывод о тесноте и направлении линейной корреляционной связи. Оцените достоверность данных по Стьюденту.

55. Возраст ремонтных свинок (х, дн) и прирост живой массы (у, г):

| Х | 181 | 193 | 180 | 187 | 196 | 194 | 219 | 199 | 197 | 189  |
|---|-----|-----|-----|-----|-----|-----|-----|-----|-----|------|
| У | 719 | 645 | 638 | 688 | 581 | 622 | 597 | 636 | 555 | 636. |

Рассчитайте, используя инструмент MS Exel «Описательная статистика», основные биометрические показатели. Найдите коэффициент корреляции и сделать вывод о тесноте и направлении линейной корреляционной связи. Оцените достоверность данных по Стьюденту.

# Варианты заданий для контрольной работы

|      |   |    | Пр | едпосл | едняя | цифра | номера | азачет | ной кн | ижки |    |
|------|---|----|----|--------|-------|-------|--------|--------|--------|------|----|
|      |   | 0  | 1  | 2      | 3     | 4     | 5      | 6      | 7      | 8    | 9  |
|      |   | 46 | 1  | 2      | 3     | 4     | 5      | 6      | 7      | 8    | 9  |
|      | 0 | 17 | 14 | 15     | 16    | 17    | 18     | 18     | 19     | 20   | 21 |
|      | 0 | 4  | 25 | 26     | 27    | 28    | 29     | 30     | 31     | 32   | 33 |
|      |   | 32 | 41 | 42     | 43    | 44    | 45     | 46     | 47     | 48   | 49 |
|      |   | 10 | 11 | 12     | 13    | 14    | 15     | 16     | 17     | 18   | 19 |
|      | 1 | 22 | 23 | 24     | 25    | 26    | 27     | 28     | 29     | 30   | 31 |
|      | 1 | 34 | 35 | 36     | 37    | 39    | 40     | 41     | 42     | 43   | 44 |
|      |   | 50 | 51 | 52     | 53    | 54    | 1      | 2      | 3      | 4    | 5  |
|      |   | 20 | 21 | 22     | 23    | 24    | 25     | 26     | 27     | 28   | 29 |
|      | 2 | 32 | 33 | 34     | 35    | 36    | 37     | 38     | 39     | 40   | 41 |
|      | 2 | 45 | 46 | 47     | 48    | 49    | 50     | 51     | 52     | 53   | 54 |
|      |   | 6  | 7  | 8      | 9     | 10    | 11     | 12     | 13     | 14   | 15 |
| КИ   |   | 30 | 31 | 32     | 33    | 34    | 35     | 36     | 37     | 38   | 39 |
| ЖИ   | 3 | 42 | 43 | 44     | 45    | 46    | 47     | 48     | 49     | 50   | 51 |
| KH   | 5 | 1  | 2  | 3      | 4     | 5     | 6      | 7      | 8      | 9    | 10 |
| ОЙ   |   | 16 | 17 | 18     | 19    | 20    | 21     | 22     | 23     | 24   | 25 |
| ETH  |   | 40 | 41 | 42     | 43    | 44    | 45     | 46     | 47     | 48   | 49 |
| аче  | 1 | 52 | 53 | 54     | 1     | 2     | 3      | 4      | 5      | 6    | 7  |
| a 3  | 4 | 11 | 12 | 13     | 14    | 15    | 16     | 17     | 18     | 19   | 20 |
| 1ep  |   | 26 | 27 | 28     | 29    | 30    | 31     | 32     | 33     | 34   | 35 |
| NOH  |   | 50 | 51 | 52     | 53    | 54    | 1      | 2      | 3      | 4    | 5  |
| 03 1 | 5 | 8  | 9  | 10     | 11    | 12    | 13     | 14     | 15     | 16   | 17 |
| афь  | 5 | 21 | 22 | 23     | 24    | 25    | 26     | 27     | 28     | 29   | 30 |
| L H  |   | 36 | 37 | 38     | 39    | 40    | 41     | 42     | 43     | 44   | 45 |
| 3 KH |   | 6  | 7  | 8      | 9     | 10    | 11     | 12     | 13     | 14   | 15 |
| Гед  | 6 | 18 | 19 | 20     | 21    | 22    | 23     | 24     | 25     | 26   | 27 |
| ГЭС  | 0 | 31 | 32 | 33     | 34    | 35    | 36     | 37     | 38     | 39   | 40 |
| Ш    |   | 46 | 47 | 48     | 49    | 50    | 51     | 52     | 53     | 54   | 1  |
|      |   | 16 | 17 | 18     | 19    | 20    | 21     | 22     | 23     | 24   | 25 |
|      | 7 | 28 | 29 | 30     | 31    | 32    | 33     | 34     | 35     | 36   | 37 |
|      |   | 41 | 42 | 43     | 44    | 45    | 46     | 47     | 48     | 49   | 50 |
|      |   | 2  | 3  | 4      | 5     | 6     | 7      | 8      | 9      | 10   | 11 |
|      |   | 26 | 27 | 28     | 29    | 30    | 31     | 32     | 33     | 34   | 35 |
|      | 8 | 38 | 39 | 40     | 41    | 42    | 43     | 44     | 45     | 46   | 47 |
|      | Ũ | 51 | 52 | 53     | 54    | 1     | 2      | 3      | 4      | 5    | 6  |
|      |   | 12 | 13 | 14     | 15    | 16    | 17     | 18     | 19     | 20   | 21 |
|      |   | 36 | 37 | 38     | 39    | 40    | 41     | 42     | 43     | 44   | 45 |
|      | 9 | 48 | 49 | 50     | 51    | 52    | 53     | 54     | 1      | 2    | 3  |
|      |   | 7  | 8  | 9      | 10    | 11    | 12     | 13     | 14     | 15   | 16 |
|      |   | 22 | 23 | 24     | 25    | 26    | 27     | 28     | 29     | 30   | 31 |

Контрольная работа оформляется в печатном виде. Текст набирается с одной стороны листа формата A4, поля со всех сторон 2 см. Шрифт 12 пт, Times New Roman, интервал 1,15. Рисунки, таблицы, графики и диаграммы размещаются по центру. Каждый рисунок, таблица и т. д. должны иметь подпись. После каждого вопроса, кроме задачи, дается список использованной литературы.

### Структура контрольной работы

Титульный лист (см. приложение Г) Лист для замечаний Вопрос 1 Вопрос 2 Вопрос 3 Вопрос (Задача) 4 Задача представляется в следующем виде: Условие задачи Ответ (расчеты и анализ полученных данных). Вывод

#### Рекомендуемая литература

#### Основная литература

1. Чудновская, Г.В. Математические методы в биологии / Г.В. Чудновская. – Иркутск: ИрГСХА, 2013. – 111 с.

2. Соляник, А.В. Зоотехническая статистика в электронных таблицах / А.В. Соляник, В.В. Соляник, В.А. Соляник. – Горки: БГСХА, 2012. – 433 с.

3. Яковенко, А.М. Биометрические методы анализа качественных и количественных признаков в зоотехнии / А.М. Яковенко, Т.И. Антоненко, М.И. Селионова. – Ставрополь: Агрус, 2013. – 91 с. [Электронный ресурс]. URL: http://znanium.com/catalog.php?bookinfo= 514017 (дата обращения: 15.01.2016).

4. Ивантер, Э.В. Введение в количественную биологию / Э.В. Ивантер, А.В. Коросов. – Петрозаводск, 2013. – 302 с. [Электронный ресурс]. URL: http://elibrary.karelia.ru/book.shtml?id=3970#t20c (дата обращения: 15.01.2016).

#### Дополнительная литература

1. Ахматов, А.А. Начальный курс пользователя операционной системы Linux / А.А. Ахматов. – М.: Новый издательский дом, 2004. – 448 с.

2. Племенная работа: справочник / Н.З. Басовский, Н.Г. Дмитриев. – М.: Агропромиздат, 1988. – 558 с.

3. Ячменев, Ю.М. Введение в информатику / Ю.М. Ячменев. – Красноярск: Краснояр. аграр. ун-т, 2011. –87 с.

4. Аграрная Российская информационная система http://www.aris.ru/

5. Минсельхоз России http://www.mcx.ru

6. ФГУП Главный Вычислительный Центр Минсельхоза России http://www.gvc.ru/

7. Центральная научная сельскохозяйственная библиотека http://www.cnshb.ru/

8. Фонд исследования агропромышленного развития http://www.fadr.msu.ru/

# Приложения

# Приложение А

|           | Живая   | Удой, | Жир, | Белок, | Живая   | Удой   | Жир, | Белок, |
|-----------|---------|-------|------|--------|---------|--------|------|--------|
| Кличка    | масса — | КΓ —  | % –  | % –    | масса — | , кг — | % –  | % –    |
|           | 1л      | 1л    | 1л   | 1л     | 2л      | 2л     | 2л   | 2л     |
| 1         | 2       | 3     | 4    | 5      | 6       | 7      | 8    | 9      |
|           |         |       | 1 1  | группа |         |        |      |        |
| Саранка   | 555     | 5116  | 3,98 | 2,91   | 585     | 5478   | 3,82 | 2,89   |
| Пуговка   | 500     | 5013  | 4    | 2,94   | 650     | 5871   | 3,92 | 2,83   |
| Стужа     | 575     | 4490  | 3,93 | 3,01   | 600     | 4163   | 3,94 | 3,03   |
| Милашка   | 550     | 6015  | 3,93 | 2,98   | 600     | 6418   | 3,87 | 2,8    |
| Ясная     | 550     | 6454  | 3,92 | 3,02   | 575     | 5953   | 3,84 | 3,02   |
| Молния    | 575     | 6857  | 3,84 | 2,99   | 600     | 6777   | 3,86 | 2,98   |
| Ракетка   | 550     | 5784  | 3,92 | 2,94   | 585     | 4995   | 4,13 | 3,2    |
| Жмурка    | 555     | 6612  | 3,96 | 3,04   | 600     | 7099   | 4,01 | 3,1    |
| Малюта    | 432     | 5143  | 3,8  | 3,01   | 500     | 6065   | 4,07 | 3,15   |
| Варна     | 550     | 5090  | 3,94 | 2,97   | 600     | 4727   | 4,1  | 3,2    |
| Нива      | 502     | 5979  | 3,87 | 2,96   | 550     | 5289   | 3,98 | 3,02   |
| Шалунья   | 550     | 6810  | 3,93 | 2,98   | 574     | 5799   | 4,02 | 3,13   |
| Веточка   | 500     | 5070  | 4,03 | 2,92   | 628     | 5485   | 3,9  | 2,93   |
| Спутница  | 630     | 5535  | 3,86 | 2,92   | 650     | 5716   | 4,05 | 3,14   |
| Золотинка | 500     | 5618  | 3,89 | 2,97   | 540     | 6268   | 4    | 3,21   |
| Елгава    | 558     | 6400  | 3,93 | 3,08   | 580     | 6081   | 4,15 | 3,24   |
| Лейла     | 600     | 6278  | 3,92 | 2,98   | 625     | 5447   | 4,09 | 2,99   |
| Гордыня   | 502     | 6102  | 3,98 | 3,08   | 600     | 5549   | 3,82 | 2,99   |
| Малина    | 600     | 4162  | 3,87 | 2,87   | 650     | 5561   | 4,1  | 3,01   |
| Геля      | 600     | 6087  | 4,03 | 3      | 625     | 4438   | 3,99 | 3,02   |
| Caxapa    | 500     | 5901  | 3,8  | 2,96   | 520     | 4711   | 4,1  | 3,12   |
| Рада      | 560     | 5700  | 3,77 | 2,93   | 582     | 5541   | 4,17 | 3,27   |
| Флейта    | 528     | 5551  | 3,88 | 2,95   | 600     | 6494   | 3,86 | 2,97   |
| Запонка   | 499     | 4887  | 3,9  | 2,81   | 550     | 5408   | 3,97 | 3,06   |
| Смородка  | 534     | 4837  | 3,98 | 2,99   | 621     | 5200   | 3,9  | 2,97   |
| Ненси     | 554     | 5800  | 3,96 | 2,96   | 590     | 7015   | 3,95 | 3,05   |
| Колючка   | 495     | 4109  | 3,98 | 3,04   | 515     | 5113   | 3,88 | 2,96   |
| Гроза     | 487     | 4930  | 3,91 | 2,79   | 501     | 5099   | 4,03 | 2,79   |
| Леди      | 585     | 5029  | 3,93 | 2,94   | 600     | 6243   | 3,84 | 2,99   |
| Латвия    | 575     | 4279  | 3,88 | 2,98   | 625     | 4988   | 4,09 | 3,24   |
| Лакомка   | 469     | 6541  | 3,92 | 2,95   | 575     | 7315   | 3,89 | 3,01   |

# Показатели молочной продуктивности коров за 305 дней лактации

| 1        | 2   | 3    | 4    | 5    | 6   | 7    | 8    | 9    |
|----------|-----|------|------|------|-----|------|------|------|
| Невеста  | 550 | 5845 | 3,99 | 3,05 | 570 | 7041 | 4,03 | 3,11 |
| Кукла    | 590 | 5136 | 3,81 | 2,93 | 612 | 6778 | 4,14 | 3,17 |
| Енотка   | 500 | 4281 | 3,9  | 3,02 | 530 | 4700 | 3,97 | 3,01 |
| Бабочка  | 585 | 4340 | 3,9  | 2,82 | 600 | 4043 | 3,9  | 2,92 |
| Верная   | 600 | 6347 | 3,88 | 3    | 650 | 7410 | 3,95 | 2,98 |
| Метелька | 482 | 5781 | 3,89 | 2,89 | 560 | 5997 | 3,91 | 2,99 |
| Сабрина  | 486 | 3531 | 4,15 | 3,19 | 521 | 4846 | 3,96 | 2,85 |
| Мелодия  | 555 | 3243 | 3,98 | 2,99 | 600 | 4768 | 3,69 | 2,89 |
| Фазенда  | 580 | 3207 | 3,92 | 2,98 | 600 | 5352 | 3,87 | 2,98 |
| Конопля  | 600 | 6371 | 4    | 3,01 | 620 | 7629 | 3,98 | 3,01 |
| Росинка  | 521 | 4705 | 3,9  | 2,96 | 589 | 5768 | 3,94 | 2,95 |
| Косуля   | 595 | 5745 | 3,85 | 3,13 | 620 | 4831 | 3,98 | 3,07 |
| Лиана    | 582 | 6421 | 3,96 | 3,01 | 600 | 4387 | 3,92 | 2,96 |
| Зебра    | 675 | 4976 | 3,88 | 2,95 | 650 | 6098 | 3,88 | 2,96 |
| Родинка  | 590 | 7526 | 3,92 | 2,94 | 620 | 6836 | 3,88 | 2,99 |
| Ракита   | 600 | 6276 | 3,91 | 2,97 | 622 | 7153 | 4,02 | 3,14 |
| Ярмарка  | 600 | 5312 | 3,9  | 2,91 | 625 | 6578 | 3,92 | 3,01 |
| Вышивка  | 580 | 4905 | 3,91 | 2,98 | 625 | 3714 | 4,14 | 3,27 |
| Палуба   | 625 | 5648 | 3,88 | 2,89 | 650 | 6194 | 3,89 | 2,96 |
| Колючка  | 525 | 6875 | 3,96 | 2,98 | 550 | 6355 | 3,97 | 3    |
| Дося     | 568 | 5948 | 4,03 | 2,99 | 600 | 5686 | 3,95 | 2,96 |
| Синичка  | 555 | 5715 | 4,12 | 3,11 | 590 | 5376 | 4,03 | 3,11 |
| Рама     | 555 | 6335 | 3,94 | 3    | 575 | 5500 | 3,85 | 2,96 |
| Пальма   | 550 | 5148 | 4    | 2,99 | 580 | 4897 | 4,02 | 3,04 |
| Ресничка | 487 | 6327 | 3,92 | 2,93 | 612 | 6648 | 3,99 | 3    |
| Фаина    | 600 | 6257 | 3,96 | 2,99 | 625 | 4690 | 3,95 | 3,01 |
| Косичка  | 555 | 5441 | 4,04 | 2,98 | 600 | 6062 | 3,91 | 3,01 |
| Карамель | 500 | 5123 | 3,97 | 3,06 | 600 | 7270 | 3,91 | 2,97 |
| Ливия    | 530 | 5505 | 3,89 | 2,95 | 550 | 6247 | 4,04 | 2,88 |
| Маркиза  | 501 | 4741 | 3,93 | 2,97 | 550 | 5836 | 3,88 | 2,98 |
| Дунайка  | 550 | 5054 | 3,85 | 2,87 | 585 | 5959 | 3,91 | 3    |
| Южанка   | 600 | 5418 | 4,01 | 2,93 | 625 | 7195 | 3,91 | 2,99 |
| Тайга    | 510 | 5706 | 3,85 | 2,95 | 580 | 5468 | 4,17 | 3,13 |
| Змейка   | 503 | 4513 | 4,08 | 3,14 | 600 | 5925 | 3,81 | 2,91 |
| Царевна  | 511 | 5139 | 4    | 3    | 580 | 5089 | 3,94 | 3,04 |
| Отрада   | 550 | 5860 | 3,93 | 3,01 | 600 | 6599 | 3,99 | 3,13 |
| Виндетта | 550 | 5848 | 3,91 | 2,97 | 580 | 5127 | 4,25 | 3,26 |
| Морошка  | 520 | 4900 | 3,97 | 3,03 | 568 | 2557 | 3,92 | 3    |
| Росинка  | 600 | 6195 | 3,96 | 2,92 | 620 | 6061 | 3,87 | 3    |
| Задира   | 505 | 4189 | 3,92 | 2,94 | 575 | 5875 | 3,86 | 2,94 |

| 1         | 2   | 3    | 4    | 5    | 6   | 7    | 8    | 9    |
|-----------|-----|------|------|------|-----|------|------|------|
| Фишка     | 489 | 7055 | 3,86 | 2,93 | 585 | 5996 | 3,97 | 2,96 |
| Алушта    | 500 | 4532 | 4,03 | 2,96 | 585 | 5190 | 3,95 | 2,96 |
| Красавица | 598 | 5304 | 3,99 | 2,93 | 625 | 6384 | 4,08 | 3,09 |
| Багира    | 560 | 5247 | 3,94 | 2,9  | 600 | 6136 | 3,94 | 3,01 |
| Ясная     | 512 | 5161 | 3,83 | 2,91 | 620 | 5565 | 3,73 | 2,87 |
| Касатка   | 525 | 5613 | 4,03 | 3,01 | 600 | 4738 | 3,88 | 2,99 |
| Неделька  | 600 | 5242 | 3,92 | 2,95 | 650 | 5772 | 3,93 | 2,99 |
| Лазурь    | 550 | 5286 | 3,99 | 2,94 | 600 | 5862 | 3,79 | 2,88 |
| Ветлужка  | 560 | 6767 | 4,26 | 3    | 600 | 6604 | 3,99 | 3,02 |
| Корица    | 550 | 7590 | 3,86 | 2,96 | 590 | 7918 | 3,97 | 3,02 |
| Мачта     | 575 | 6609 | 3,9  | 3,14 | 600 | 6941 | 3,92 | 2,98 |
| Звонкая   | 590 | 5726 | 3,85 | 2,92 | 615 | 5411 | 3,89 | 3,02 |
| Карелия   | 551 | 5535 | 3,92 | 2,99 | 570 | 5566 | 3,79 | 2,9  |
| Находка   | 600 | 4480 | 3,92 | 3    | 625 | 5817 | 3,95 | 3,03 |
| Дождинка  | 556 | 6118 | 3,92 | 2,89 | 575 | 6126 | 3,88 | 3    |
| Сирень    | 489 | 6314 | 4,04 | 2,97 | 650 | 4711 | 3,9  | 2,98 |
| Герда     | 508 | 5915 | 3,92 | 2,92 | 600 | 4593 | 3,86 | 2,98 |
| Дося      | 560 | 7282 | 3,97 | 2,99 | 600 | 5853 | 3,98 | 3    |
| Герда     | 504 | 5574 | 3,97 | 2,94 | 550 | 5198 | 3,98 | 2,96 |
| Резвая    | 505 | 7166 | 3,83 | 2,94 | 565 | 6528 | 3,91 | 2,98 |
| Дамка     | 555 | 5305 | 3,98 | 2,98 | 600 | 4117 | 3,88 | 2,97 |
| Венеция   | 575 | 5690 | 3,93 | 3,03 | 600 | 5564 | 4,17 | 3,23 |
| Мальва    | 560 | 5204 | 4,12 | 3,22 | 600 | 5885 | 3,99 | 3,14 |
| Крачка    | 600 | 7978 | 3,9  | 2,97 | 600 | 6105 | 4,08 | 3,18 |
| Роза      | 550 | 5029 | 4,05 | 2,99 | 550 | 5952 | 4,03 | 3,2  |
| Лада      | 495 | 3792 | 3,93 | 2,96 | 540 | 6154 | 3,98 | 3,03 |
| Сильва    | 550 | 5584 | 4    | 3,09 | 570 | 6758 | 4,15 | 3,25 |
| Модница   | 530 | 6383 | 3,96 | 2,98 | 558 | 5119 | 4,1  | 3,21 |
| Роксалана | 585 | 4644 | 3,84 | 2,99 | 615 | 3918 | 4,17 | 3,22 |
| Ясная     | 585 | 6834 | 3,91 | 2,98 | 600 | 7777 | 3,98 | 3,04 |
| Белуга    | 575 | 5153 | 3,83 | 2,92 | 600 | 5353 | 4,09 | 3,16 |
| Муся      | 540 | 6025 | 3,93 | 2,98 | 580 | 4763 | 3,89 | 3    |
| Шутка     | 585 | 2834 | 3,87 | 2,98 | 610 | 5767 | 4    | 3,14 |
| Милая     | 507 | 5316 | 3,85 | 2,95 | 600 | 5940 | 3,94 | 3,11 |
| Секунда   | 585 | 4189 | 3,94 | 3,03 | 650 | 3783 | 3,94 | 3,04 |
| Марта     | 489 | 4709 | 3,78 | 2,9  | 600 | 5834 | 3,96 | 3,11 |
| Каюта     | 600 | 5956 | 3,92 | 2,94 | 625 | 7004 | 4,14 | 3,24 |
| Славянка  | 520 | 5899 | 3,93 | 2,98 | 556 | 4572 | 4,09 | 3,11 |
| Флейта    | 550 | 6203 | 3,85 | 2,89 | 580 | 6038 | 3,97 | 3,05 |
| Колючка   | 550 | 5300 | 4,04 | 3,06 | 580 | 3824 | 3,98 | 3,13 |

| 1        | 2   | 3    | 4    | 5      | 6   | 7    | 8    | 9    |
|----------|-----|------|------|--------|-----|------|------|------|
| Кроха    | 502 | 5943 | 3,89 | 2,93   | 559 | 5930 | 3,96 | 3,06 |
| Маркиза  | 575 | 5203 | 3,98 | 3      | 600 | 6850 | 3,94 | 3,02 |
| Лодочка  | 575 | 5892 | 4    | 3,08   | 600 | 7697 | 3,97 | 3,09 |
| Клюква   | 580 | 5728 | 3,92 | 3,03   | 605 | 6740 | 4,05 | 3,22 |
| Мурзилка | 580 | 4857 | 3,84 | 2,93   | 600 | 3891 | 4,01 | 3,06 |
|          |     |      | 2 1  | группа |     |      |      |      |
| Камила   | 499 | 4511 | 3,99 | 2,7    | 521 | 6218 | 3,95 | 2,81 |
| Шумка    | 555 | 5870 | 3,92 | 2,96   | 590 | 5555 | 4,14 | 3,14 |
| Ласточка | 700 | 6732 | 4,02 | 3      | 705 | 5605 | 4,06 | 3    |
| Меги     | 480 | 4750 | 4,03 | 2,9    | 531 | 4767 | 4,06 | 2,74 |
| Прачка   | 600 | 5081 | 3,97 | 2,93   | 622 | 6359 | 3,92 | 2,96 |
| Тамада   | 550 | 5429 | 3,88 | 3,02   | 570 | 5831 | 4,1  | 3,24 |
| Клюква   | 555 | 6454 | 3,97 | 2,91   | 580 | 5937 | 3,88 | 2,99 |
| Ракита   | 504 | 6421 | 3,82 | 2,91   | 565 | 5355 | 3,94 | 3    |
| Мулатка  | 500 | 6011 | 3,92 | 2,98   | 550 | 5218 | 3,9  | 3    |
| Слива    | 600 | 5354 | 3,96 | 2,95   | 650 | 5407 | 3,92 | 2,98 |
| Масленка | 585 | 4586 | 4    | 2,98   | 600 | 6354 | 3,8  | 2,94 |
| Линда    | 475 | 5606 | 3,97 | 2,89   | 550 | 5611 | 3,98 | 3,02 |
| Казань   | 480 | 4918 | 3,94 | 2,93   | 512 | 6865 | 3,97 | 2,97 |
| Виагра   | 550 | 5187 | 3,76 | 3,03   | 585 | 5185 | 3,92 | 2,99 |
| Петрушка | 550 | 5415 | 3,95 | 3      | 600 | 5722 | 3,77 | 3,06 |
| Зайка    | 450 | 5705 | 3,95 | 3,03   | 500 | 4213 | 3,81 | 2,92 |
| Кубышка  | 550 | 5252 | 3,84 | 2,95   | 570 | 6280 | 4,07 | 3,16 |
| Коса     | 499 | 4091 | 3,96 | 2,81   | 530 | 5881 | 3,95 | 2,95 |
| Тошка    | 600 | 6255 | 3,77 | 3,02   | 622 | 4805 | 4,03 | 3,12 |
| Керамика | 500 | 4288 | 3,99 | 2,86   | 550 | 4768 | 4,09 | 2,91 |
| Барби    | 499 | 5037 | 3,97 | 2,82   | 530 | 5561 | 4,05 | 2,77 |
| Начинка  | 550 | 4663 | 3,89 | 2,96   | 595 | 4479 | 4,04 | 3,12 |
| Тропинка | 500 | 6291 | 3,95 | 2,99   | 575 | 4076 | 3,81 | 2,81 |
| Краля    | 621 | 5458 | 3,89 | 2,93   | 650 | 5673 | 3,95 | 2,99 |
| Ангара   | 556 | 6235 | 4,03 | 2,98   | 600 | 7344 | 3,88 | 3    |
| Августа  | 575 | 5926 | 3,87 | 2,94   | 590 | 6417 | 4,03 | 3,03 |
| Казань   | 535 | 7308 | 3,92 | 2,98   | 585 | 4793 | 3,98 | 3,06 |
| Березка  | 480 | 6727 | 3,93 | 2,96   | 520 | 6155 | 4,03 | 3,03 |
| Вигетта  | 502 | 5319 | 4    | 2,97   | 534 | 7486 | 3,98 | 2,89 |
| Ритмика  | 600 | 6562 | 3,87 | 2,98   | 622 | 6660 | 4,02 | 3,03 |
| Береста  | 651 | 7540 | 3,96 | 2,98   | 670 | 9037 | 3,87 | 3,01 |
| Ива      | 600 | 5298 | 4,02 | 3,1    | 620 | 6104 | 3,99 | 3,17 |
| Роща     | 585 | 6813 | 3,85 | 2,94   | 600 | 5547 | 3,91 | 2,98 |
| Качеля   | 550 | 5529 | 3,85 | 2,98   | 585 | 5272 | 3,96 | 3,02 |

| 1          | 2   | 3    | 4    | 5    | 6   | 7    | 8    | 9    |
|------------|-----|------|------|------|-----|------|------|------|
| Воля       | 530 | 6622 | 4,03 | 2,97 | 558 | 5145 | 3,88 | 3,02 |
| Мимоза     | 500 | 5882 | 4    | 3,02 | 550 | 5617 | 4    | 3,11 |
| Рама       | 621 | 4985 | 3,91 | 2,95 | 650 | 4064 | 3,93 | 2,98 |
| Нежная     | 580 | 6573 | 3,89 | 3,01 | 600 | 7260 | 3,95 | 2,99 |
| Венеция    | 512 | 5884 | 3,83 | 2,98 | 560 | 6011 | 4,23 | 3,3  |
| Кувшинка   | 580 | 5701 | 3,98 | 2,99 | 620 | 6276 | 4,03 | 3,14 |
| Анжелика   | 505 | 6912 | 3,99 | 2,92 | 621 | 5771 | 3,93 | 2,99 |
| Русалка    | 585 | 5481 | 3,93 | 2,97 | 600 | 6562 | 4    | 3,13 |
| Сластена   | 555 | 5067 | 3,97 | 3,04 | 580 | 5268 | 3,88 | 2,93 |
| Ева        | 621 | 5435 | 3,96 | 2,96 | 650 | 4521 | 3,98 | 2,96 |
| Яшма       | 496 | 4134 | 4,27 | 2,86 | 541 | 4077 | 3,94 | 2,78 |
| Бобина     | 490 | 6245 | 3,85 | 2,85 | 534 | 7370 | 3,99 | 2,97 |
| Буря       | 520 | 7570 | 3,91 | 2,98 | 550 | 6734 | 4,11 | 3,13 |
| Зазуля     | 575 | 5545 | 3,94 | 2,97 | 600 | 5743 | 3,93 | 2,99 |
| Влада      | 585 | 5721 | 3,84 | 2,96 | 600 | 6579 | 3,9  | 3,03 |
| Ласка      | 600 | 4857 | 3,85 | 2,88 | 625 | 5816 | 4,03 | 3,08 |
| Oca        | 534 | 5423 | 3,94 | 3,01 | 555 | 6468 | 3,89 | 2,98 |
| Виктория   | 585 | 6201 | 3,97 | 2,9  | 600 | 8742 | 3,83 | 2,99 |
| Настурция  | 445 | 4875 | 3,88 | 3,02 | 500 | 5335 | 4,03 | 3,16 |
| Богема     | 600 | 4979 | 3,91 | 2,99 | 625 | 5802 | 3,8  | 2,87 |
| Кустаная   | 600 | 4600 | 3,97 | 3,05 | 622 | 5612 | 3,79 | 2,94 |
| Равнина    | 555 | 5967 | 3,95 | 2,96 | 580 | 4870 | 4,06 | 3,12 |
| Забава     | 487 | 6003 | 4,04 | 2,9  | 521 | 6052 | 3,84 | 2,87 |
| Вечерка    | 575 | 4902 | 3,91 | 2,99 | 620 | 5968 | 3,93 | 3,1  |
| Норвегия   | 555 | 4937 | 3,96 | 3,03 | 580 | 6075 | 3,98 | 3,02 |
| Астра      | 512 | 4044 | 3,89 | 2,84 | 555 | 6485 | 3,84 | 2,92 |
| Каштанка   | 550 | 6060 | 4,2  | 2,9  | 595 | 7401 | 3,97 | 2,98 |
| Фацелия    | 585 | 5103 | 3,89 | 3,02 | 600 | 4890 | 4,24 | 3,35 |
| Соломка    | 447 | 3935 | 3,99 | 2,9  | 500 | 6335 | 3,76 | 2,88 |
| Калинка    | 520 | 5655 | 3,96 | 2,87 | 550 | 6253 | 3,82 | 2,97 |
| Кежма      | 500 | 7731 | 3,88 | 3,03 | 555 | 6604 | 3,96 | 3,09 |
| Москвичка  | 621 | 4227 | 3,9  | 2,94 | 650 | 4324 | 3,83 | 3,01 |
| Планета    | 585 | 5215 | 3,96 | 2,97 | 580 | 6534 | 4    | 3,04 |
| Зеница     | 600 | 5903 | 3,91 | 2,97 | 625 | 6436 | 3,91 | 2,98 |
| Ракушка    | 585 | 6897 | 4    | 2,97 | 650 | 7353 | 3,82 | 2,96 |
| Ямайка     | 540 | 6184 | 3,88 | 2,95 | 570 | 5064 | 3,97 | 3,06 |
| Молния     | 585 | 5583 | 3,76 | 2,86 | 620 | 6330 | 4,02 | 3,07 |
| Снежинка   | 595 | 4260 | 3,87 | 2,95 | 625 | 5052 | 3,92 | 2,98 |
| Мики       | 500 | 4842 | 3,94 | 3,06 | 550 | 4803 | 3,98 | 3,01 |
| Безрукавка | 595 | 4533 | 3,96 | 3,03 | 620 | 6108 | 3,81 | 2,95 |
| Канада     | 550 | 4736 | 3,86 | 3,02 | 550 | 6049 | 3,92 | 2,96 |

# Окончание табл.

| 1        | 2   | 3    | 4    | 5    | 6   | 7    | 8    | 9    |
|----------|-----|------|------|------|-----|------|------|------|
| Родинка  | 480 | 4097 | 4,1  | 2,79 | 540 | 5793 | 3,86 | 2,75 |
| Думка    | 575 | 5440 | 4,03 | 3,05 | 600 | 6793 | 4,04 | 3,13 |
| Красотка | 590 | 5188 | 3,96 | 2,96 | 620 | 5570 | 3,88 | 3,1  |
| Тишина   | 600 | 7288 | 3,79 | 2,95 | 620 | 7793 | 3,84 | 2,92 |
| Серена   | 575 | 6181 | 3,96 | 3    | 600 | 5402 | 3,99 | 3,08 |
| Рулетка  | 555 | 6411 | 3,93 | 2,9  | 585 | 7141 | 3,84 | 2,95 |
| Поляна   | 550 | 4985 | 3,96 | 2,98 | 620 | 5115 | 3,95 | 2,94 |
| Вега     | 540 | 4734 | 4    | 2,88 | 600 | 6522 | 3,89 | 2,88 |
| Ивушка   | 585 | 5945 | 3,87 | 2,91 | 600 | 6416 | 3,91 | 2,99 |
| Соловка  | 595 | 6408 | 3,88 | 2,89 | 630 | 5291 | 3,8  | 2,97 |
| Встреча  | 600 | 4487 | 3,99 | 2,92 | 630 | 6958 | 3,8  | 2,85 |
| Дружба   | 500 | 4169 | 3,88 | 2,97 | 530 | 4870 | 4    | 3,01 |
| Пулька   | 560 | 5329 | 3,92 | 2,93 | 600 | 6897 | 3,74 | 2,96 |
| Рекорда  | 525 | 6274 | 3,95 | 2,97 | 600 | 5714 | 3,86 | 3,01 |
| Печора   | 487 | 5170 | 3,88 | 2,95 | 520 | 4506 | 3,87 | 2,85 |
| Виспа    | 590 | 5624 | 3,94 | 3,01 | 625 | 6507 | 3,85 | 2,99 |
| Пуговка  | 520 | 6016 | 3,95 | 3    | 550 | 6400 | 3,92 | 2,98 |
| Забава   | 495 | 6152 | 3,83 | 3,02 | 495 | 5054 | 3,89 | 2,94 |
| Лисичка  | 590 | 6157 | 3,97 | 3    | 612 | 6031 | 3,97 | 3,1  |
| Песня    | 550 | 6095 | 3,87 | 2,92 | 575 | 6839 | 4,02 | 3,11 |
| Чернушка | 625 | 6253 | 3,86 | 2,95 | 650 | 7356 | 3,99 | 3,04 |
| Серенада | 512 | 5620 | 3,9  | 2,89 | 612 | 5566 | 3,98 | 3,11 |
| Тайга    | 432 | 5491 | 4,01 | 3,04 | 550 | 5141 | 3,98 | 3,1  |
| Аврора   | 555 | 5176 | 3,71 | 2,82 | 600 | 5578 | 3,94 | 3,03 |
| Халва    | 550 | 5611 | 3,91 | 2,99 | 575 | 7222 | 4    | 3,05 |
| Линза    | 550 | 5856 | 4,02 | 2,92 | 621 | 7026 | 3,87 | 3    |
| Лужайка  | 580 | 5292 | 3,91 | 2,93 | 625 | 5797 | 3,95 | 2,99 |
| Булочка  | 550 | 4590 | 4,03 | 3,01 | 575 | 6332 | 3,95 | 2,95 |
| Анапа    | 560 | 5172 | 3,86 | 3,02 | 600 | 5253 | 3,93 | 3    |
| Плутовка | 550 | 5091 | 3,87 | 2,97 | 580 | 5210 | 3,89 | 2,94 |
| Чукотка  | 580 | 5191 | 3,95 | 3,09 | 650 | 5451 | 4,04 | 3,11 |
| Ладушка  | 550 | 5293 | 3,86 | 3,01 | 575 | 5292 | 4,11 | 3,03 |
| Волнушка | 600 | 8105 | 3,91 | 2,98 | 620 | 6407 | 3,86 | 2,94 |
| Ириска   | 600 | 6064 | 3,92 | 2,96 | 625 | 5852 | 4,04 | 3,09 |
| Радуга   | 600 | 6084 | 3,96 | 2,99 | 625 | 6196 | 4,06 | 3,15 |
| Корейка  | 555 | 5688 | 3,94 | 2,97 | 575 | 5111 | 3,91 | 2,99 |
| Таета    | 600 | 4690 | 3,88 | 2,95 | 625 | 5147 | 4,02 | 3,01 |
| Премия   | 525 | 5123 | 4,04 | 3    | 550 | 5045 | 3,88 | 2,97 |
| Ферма    | 558 | 7015 | 3,99 | 3,04 | 600 | 6043 | 3,88 | 3,01 |
| Милка    | 500 | 6150 | 3,96 | 3,06 | 555 | 6665 | 4,01 | 2,99 |
| Зайка    | 555 | 4268 | 3,85 | 2,89 | 580 | 4486 | 3,95 | 3,06 |

# Приложение Б

| 0  | Вероятность ошнбки |       |        | 0    | Вероятность ошибки |      |       |
|----|--------------------|-------|--------|------|--------------------|------|-------|
| 2  | 0,05               | 0,01  | 0,001  | Q    | 0,05               | 0,01 | 0,001 |
| 1  | 12,71              | 63,66 | 636,62 | 21   | 2,08               | 2,83 | 3,82  |
| 2  | 4,30               | 9,93  | 31,60  | 22   | 2,07               | 2,82 | 3,79  |
| 3  | 3,18               | 5,84  | 12,94  | 23   | 2,07               | 2,81 | 3,77  |
| 4  | 2,78               | 4,60  | 8,61   | 24   | 2,06               | 2,80 | 3,75  |
| 5  | 2,57               | 4,03  | 6,86   | 25   | 2,06               | 2,79 | 3,73  |
| 6  | 2,45               | 3,71  | 5,96   | 26   | 2,06               | 2,78 | 3,71  |
| 7  | 2,37               | 3,50  | 5,41   | 27   | 2,05               | 2,77 | 3,69  |
| 8  | 2,31               | 3,36  | 5,04   | 28   | 2,05               | 2,76 | 3,67  |
| 9  | 2,26               | 3,25  | 4,78   | 29   | 2,04               | 2.76 | 3,66  |
| 10 | 2,23               | 3,17  | 4,59   | 30   | 2,04               | 2,75 | 3,65  |
| 11 | 2,20               | 3,11  | 4,44   | 40   | 2,02               | 2,70 | 3,55  |
| 12 | 2,18               | 3,06  | 4,32   | 50   | 2,01               | 2,68 | 3,50  |
| 13 | 2,16               | 3,01  | 4,22   | 60   | 2,00               | 2,66 | 3,46  |
| 14 | 2,15               | 2,98  | 4,14   | 80   | 1,99               | 2,64 | 3,42  |
| 15 | 2,13               | 2,95  | 4,07   | 100  | 1,98               | 2,63 | 3,39  |
| 16 | 2,12               | 2,92  | 4,02   | 120  | 1,98               | 2,62 | 3.37  |
| 17 | 2.11               | 2,90  | 3,97   | 200  | 1,97               | 2,60 | 3,34  |
| 18 | 2,10               | 2,88  | 3,92   | 500  | 1,96               | 2,59 | 3,31  |
| 19 | 2,09               | 2,86  | 3,88   | 1000 | 1,96               | 2,58 | 3,29  |
| 20 | 2,09               | 2,85  | 3,85   | (∞)  |                    |      |       |

# Критерии Стьюдента

# Критерии оценки презентации, выполненной в рамках проекта (баллы присваиваются за каждый показатель)

|           | Плохо (2 балла)           | Удовлетворительно<br>(3 балла) | Хорошо (4 балла)         | Отлично (5 баллов)       |  |
|-----------|---------------------------|--------------------------------|--------------------------|--------------------------|--|
| 1         | 2                         | 3                              | 4                        | 5                        |  |
| I. Дизайн | Цвет фона не соответству- | Цвет фона плохо соот-          | Цвет фона хорошо соот-   | Цвет фона гармонирует    |  |
| и мульти- | ет цвету текста.          | ветствует цвету текста.        | ветствует цвету текста,  | с цветом текста, всё от- |  |
| медиа-    | Использовано более        | Использовано более             | всё можно прочесть.      | лично читается.          |  |
| эффекты   | 5 цветов шрифта.          | 4 цветов шрифта.               | Использовано 3 цвета     | Использовано 3 цвета     |  |
|           | Каждая страница имеет     | Некоторые страницы             | шрифта.                  | шрифта.                  |  |
|           | свой стиль оформления.    | имеют свой стиль               | 1–2 страницы имеют       | Все страницы выдер-      |  |
|           | Гиперссылки не выделе-    | оформления.                    | свой стиль оформления,   | жаны в едином стиле.     |  |
|           | ны.                       | Гиперссылки выделе-            | отличный от общего.      | Гиперссылки выделены     |  |
|           | Анимация отсутствует      | ны.                            | Гиперссылки выделены     | и имеют разное оформ-    |  |
|           | (или же презентация пере- | Анимация дозирована.           | и имеют разное оформ-    | ление до и после посе-   |  |
|           | гружена анимацией).       | Звуковой фон не соот-          | ление до и после посе-   | щения кадра.             |  |
|           | Звуковой фон не соответ-  | ветствует единой кон-          | щения кадра.             | Анимация присутству-     |  |
|           | ствует единой концепции,  | цепции, но не носит от-        | Анимация присутствует    | ет только в тех местах,  |  |
|           | носит отвлекающий харак-  | влекающий характер.            | только в тех местах, где | где она уместна и уси-   |  |
|           | тер.                      | Размер шрифта средний          | она уместна.             | ливает эффект воспри-    |  |
|           | Слишком мелкий шрифт      | (соответственно, объём         | Звуковой фон соответ-    | ятия текстовой части     |  |
|           | (соответственно, объём    | информации слишком             | ствует единой концеп-    | информации.              |  |
|           | информации слишком ве-    | большой – кадр не-             | ции и привлекает вни-    | Звуковой фон соответ-    |  |
|           | лик – кадр перегружен).   | сколько перегружен)            | мание зрителей в нуж-    | ствует единой концеп-    |  |
|           | Не работают отдельные     | информацией.                   | ных местах именно к      | ции и усиливает эффект   |  |
|           | ссылки                    | Ссылки работают                | информации.              | восприятия текстовой     |  |
|           |                           |                                | Размер шрифта опти-      | части информации.        |  |
|           |                           |                                | мальный.                 | Размер шрифта опти-      |  |
|           |                           |                                | Все ссылки работают      | мальный.                 |  |
|           |                           |                                |                          | Все ссылки работают      |  |

| 1          | 2                       | 2 3                     |                       | 5                     |  |
|------------|-------------------------|-------------------------|-----------------------|-----------------------|--|
| II. Содер- | Содержание не является  | Содержание включает в   | Содержание в целом    | Содержание является   |  |
| жание      | научным.                | себя элементы научно-   | является научным.     | строго научным.       |  |
|            | Иллюстрации (графиче-   | сти.                    | Иллюстрации (графи-   | Иллюстрации (графи-   |  |
|            | ские, музыкальные, ви-  | Иллюстрации (графиче-   | ческие, музыкальные,  | ческие, музыкальные,  |  |
|            | део) не соответствуют   | ские, музыкальные, ви-  | видео) соответствуют  | видео) усиливают эф-  |  |
|            | тексту.                 | део) в определенных     | тексту.               | фект восприятия тек-  |  |
|            | Много орфографиче-      | случаях соответствуют   | Орфографические,      | стовой части информа- |  |
|            | ских, пунктуационных,   | тексту.                 | пунктуационные, сти-  | ции.                  |  |
|            | стилистических оши-     | Есть орфографические,   | листические ошибки    | Орфографические,      |  |
|            | бок.                    | пунктуационные, стили-  | практически отсутст-  | пунктуационные, сти-  |  |
|            | Наборы числовых дан-    | стические ошибки.       | вуют.                 | листические ошибки    |  |
|            | ных не проиллюстриро-   | Наборы числовых дан-    | Наборы числовых дан-  | отсутствуют.          |  |
|            | ваны графиками и диа-   | ных чаще всего проил-   | ных проиллюстрирова-  | Наборы числовых дан-  |  |
|            | граммами.               | люстрированы графика-   | ны графиками и диа-   | ных проиллюстрирова-  |  |
|            | Информация не пред-     | ми и диаграммами.       | граммами.             | ны графиками и диа-   |  |
|            | ставляется актуальной и | Информация является     | Информация является   | граммами, причем в    |  |
|            | современной.            | актуальной и современ-  | актуальной и совре-   | наиболее адекватной   |  |
|            | Ключевые слова в тек-   | ной.                    | менной.               | форме.                |  |
|            | сте не выделены         | Ключевые слова в тексте | Ключевые слова в тек- | Информация является   |  |
|            |                         | чаще всего выделены     | сте выделены          | актуальной и совре-   |  |
|            |                         |                         |                       | менной.               |  |
|            |                         |                         |                       | Ключевые слова в тек- |  |
|            |                         |                         |                       | сте выделены          |  |

Примечание. По каждому пункту I и II разделов презентация оценивается отдельно. Таким образом, минимальный балл – 28, максимальный – 70.

Министерство сельского хозяйства Российской Федерации ФГБОУ ВО «Красноярский государственный аграрный университет»

Институт прикладной биотехнологии и ветеринарной медицины

Кафедра «Разведение, генетика и биотехнологии с.-х. животных»

## Контрольная работа по дисциплине

« »

Выполнил студент \_\_\_\_\_ группы направление \_\_\_\_\_ заочной формы обучения Проверил канд. с.-х. наук, доцент \_\_\_\_\_ Е.А. Алексеева

Имя Отчество Фамилия (полностью) Оценка

«\_\_\_\_»\_\_\_\_20\_\_г.

Красноярск 20\_\_\_\_ г.

# КОМПЬЮТЕРИЗАЦИЯ В ЖИВОТНОВОДСТВЕ

## Алексеева Елена Александровна

Методические указания

Электронное издание

Редактор М.М. Ионина

Подписано в свет 13.02.2017. Регистрационный номер 206 Редакционно-издательский центр Красноярского государственного аграрного университета 660017, Красноярск, ул. Ленина, 117

e-mail: rio@kgau.ru